# Advanced Tax Planning: Other Schedule 1 Income: An Employer Match 401(k) Hypothetical Example

06/30/2025 3:57 pm EDT

Within the tax advance planning function, there are multiple ways you can show an employer match 401k distribution. Below is the step-by-step guideline for showing an employer match 401k distributions using the Other Schedule 1 Income column in the tax advance planning function.

To illustrate how to use this feature, we will model an employer match for a contribution to a 401k. Below is a stepby-step guide to model an employer match 401k distribution using the Other Schedule 1 Income column in the tax advance planning function.

For this example, we will assume the employee is contributing \$6,000 per year for 7 years to their 401k and that amount is matched 100% by the employer.

If you haven't followed the steps to ensure your accounts, incomes, and expenses are setup correctly for Advanced Tax Calculations, see articles:

- Tax Calculation Options: Adding Assets into a Structured Income Plan
- Tax Calculation Options: Adding Incomes and Expenses into a Structured Income Plan

#### To learn more about Advanced Tax Planning functions see articles:

- Understanding the Advance Tax Planning Page
- Capital Gains Not in Accounts
- Other Schedule 1 Income: a K1 Hypothetical Example
- Other Schedule 1 Income: An Employer Match 401(k) Hypothetical Example
- Income Adjustments
- Schedule A Override
- QBI Override
- Tax Credits
- Approx. State Tax

To learn more about forecasting effective tax rates see articles:

• Part One: Forecasting Effective Tax Rates While the Client is working

Step 1: Edit: Click on the green edit button underneath the Structured Income Planning subheading.

| Doe, J                                                               | ane               |              |             |         |              |                   |                         |                         |             |             |                      |                     |                     |               |           | PREPARED BY:      | DEMO ADVISOR |
|----------------------------------------------------------------------|-------------------|--------------|-------------|---------|--------------|-------------------|-------------------------|-------------------------|-------------|-------------|----------------------|---------------------|---------------------|---------------|-----------|-------------------|--------------|
| CLIENT DASHBO                                                        | ARD STR           | JCTURED INCO | ME PLANNING | CASH FL | OW AND TAX A | DVISOR            | SSET ALLOCA             | TION AND NET            | WORTH   G   | RAPHS   R   | REPORTS   TO         | OLS                 |                     |               | RE        | EVISED PLAN DATE: | 04/30/2025   |
| Struct                                                               | ured I            | ncom         | e Plar      | nina    |              |                   |                         |                         |             |             |                      |                     |                     |               |           |                   |              |
| Edit Dynamic                                                         | Edit Dynamic Mode |              |             |         |              |                   |                         |                         |             |             |                      |                     |                     |               |           |                   |              |
|                                                                      |                   |              |             |         |              |                   |                         |                         |             |             |                      |                     |                     |               |           |                   |              |
| T                                                                    |                   |              |             |         |              |                   |                         |                         |             |             |                      |                     |                     |               |           |                   |              |
| Se anario Advanced Tax Planning: Using the Other Schedule 1 Income v |                   |              |             |         |              |                   |                         |                         |             |             |                      |                     |                     |               |           |                   |              |
|                                                                      | Accounts          |              |             |         |              |                   |                         |                         |             |             |                      |                     |                     |               |           |                   |              |
| Planning                                                             | 20 years V        |              |             |         |              |                   |                         |                         |             | _¥          | 1                    |                     |                     |               |           |                   |              |
| Herizon                                                              |                   | NQ A         | Account     | 40      | 01(k)        |                   |                         |                         | Inco        | mes         |                      |                     |                     |               |           |                   |              |
| Year                                                                 | Jane              | Account      | Income      | Account | Income       | Accounts<br>Total | Planned<br>Distribution | Percent<br>Distribution | Wages       | SS          | Approx<br>Income Tax | After Tax<br>Income | After Tax<br>Target | Income<br>Gap | Year      |                   |              |
| net return                                                           | 60                | 5.00 %       |             | 3.00 %  | Jane IRA     | 1 1 50 000        | Subtotal                |                         |             |             |                      |                     |                     | from total    |           |                   |              |
| bonus %                                                              |                   | 0.00 %       |             | 0.00 %  |              | 0                 | of account              |                         | Infl Factor | Infl Factor | Eff Tax Rate         |                     | Infl Factor         | income to     |           |                   |              |
| w/bonus                                                              |                   | 750,000      |             | 400,000 |              | 1,150,000         | incomes                 |                         | 2.00 %      | 2.00 %      |                      |                     | 2.00 %              | target        |           |                   |              |
| end of 1                                                             | 60                | 787,500      | 0           | 412,000 | 0            | 1,199,500         | 0                       | 0.00 %                  | 150,000     | 0           | (25,247)-17%         | 124,753             | 100,000             | 24,753        | end of 1  |                   |              |
| end of 2                                                             | 61                | 826,875      | 0           | 424,360 | 0            | 1,251,235         | 0                       | 0.00 %                  | 153,000     | 0           | (25,/59)-1/%         | 127,241             | 102,000             | 25,241        | end of 2  |                   |              |
| end of 4                                                             | 63                | 011 620      | 0           | 450,204 | 0            | 1,305,309         | 0                       | 0.00 %                  | 150,000     | 0           | (26,282)-17%         | 129,778             | 104,040             | 25,735        | end of 4  |                   |              |
| end of 5                                                             | 64                | 957.211      | ő           | 463,710 | 0            | 1,420,920         | 0                       | 0.00 %                  | 162,365     | 0           | (27,359)-17%         | 135.006             | 108,243             | 26,763        | end of 5  |                   |              |
| end of 6                                                             | 65                | 1.005.071    | 0           | 477.621 | 0            | 1.482.692         | 0                       | 0.00 %                  | 165.612     | 0           | (27.397)-17%         | 138,215             | 110.408             | 27.807        | end of 6  |                   |              |
| end of 7                                                             | 66                | 1,055,325    | 0           | 491,950 | 0            | 1,547,274         | 0                       | 0.00 %                  | 168,924     | 0           | (27,955)-17%         | 140,969             | 112,616             | 28,353        | end of 7  |                   |              |
| end of 8                                                             | 67                | 1,108,091    | 0           | 506,708 | 0            | 1,614,799         | 0                       | 0.00 %                  | 0           | 30,914      | 0-0%                 | 30,914              | 114,869             | (83,955)      | end of 8  |                   |              |
| end of 9                                                             | 68                | 1,163,496    | 0           | 521,909 | 0            | 1,685,405         | 0                       | 0.00 %                  | 0           | 31,532      | 0-0%                 | 31,532              | 117,166             | (85,634)      | end of 9  |                   |              |
| end of 10                                                            | 69                | 1,221,670    | 0           | 537,566 | 0            | 1,759,237         | 0                       | 0.00 %                  | 0           | 32,163      | 0-0%                 | 32,163              | 119,509             | (87,346)      | end of 10 |                   |              |
| end of 11                                                            | 70                | 1,282,754    | 0           | 553,693 | 0            | 1,836,447         | 0                       | 0.00 %                  | 0           | 32,806      | 0-0%                 | 32,806              | 121,899             | (89,093)      | end of 11 |                   |              |
| end of 13                                                            | 72                | 1,340,092    | 0           | 587 413 | 0            | 2 001 649         | 0                       | 0.00 %                  | 0           | 34132       | 0-0%                 | 34 132              | 124,337             | (90,675)      | end of 12 |                   |              |
| end of 14                                                            | 73                | 1 484 948    | ő           | 605,036 | 0            | 2,089,984         | 0                       | 0.00 %                  | ů o         | 34,814      | 0-0%                 | 34.814              | 129,361             | (94,546)      | end of 14 |                   |              |
| end of 15                                                            | 74                | 1,559,195    | 0           | 623,187 | 0            | 2,182,382         | 0                       | 0.00 %                  | 0           | 35,510      | 0-0%                 | 35,510              | 131,948             | (96,437)      | end of 15 |                   |              |
| end of 16                                                            | 75                | 1,637,155    | 0           | 641,882 | 0            | 2,279,037         | 0                       | 0.00 %                  | 0           | 36,221      | 0-0%                 | 36,221              | 134,587             | (98,366)      | end of 16 |                   |              |
| end of 17                                                            | 76                | 1,719,012    | 0           | 661,139 | 0            | 2,380,151         | 0                       | 0.00 %                  | 0           | 36,945      | 0-0%                 | 36,945              | 137,278             | (100,333)     | end of 17 |                   |              |
| end of 18                                                            | 77                | 1,804,963    | 0           | 680,973 | 0            | 2,485,936         | 0                       | 0.00 %                  | 0           | 37,684      | 0-0%                 | 37,684              | 140,024             | (102,340)     | end of 18 |                   |              |
| end of 19                                                            | 78                | 1,895,211    | 0           | 701,402 | 0            | 2,596,613         | 0                       | 0.00 %                  | 0           | 38,438      | 0-0%                 | 38,438              | 142,825             | (104,387)     | end of 19 |                   |              |
| end of 20                                                            | /9                | 1,989,971    | 0           | 722,444 | 0            | 2,/12,416         | 0                       | 0.00 %                  | 0           | 39,206      | 0-0%                 | 39,206              | 145,681             | (106,475)     | end of 20 |                   |              |
|                                                                      |                   |              | 0           |         | 0            |                   | 0                       |                         | 1,115,142   | 453,828     | (186,814)            | 1,382,156           | 2,429,736           | (1,047,580)   |           |                   |              |

Step 2: Add Income: Click on the green Add Income button underneath the Structured Income Planning subheading.

| Structured               | Income                                                     | e Plar     | ning       |           |                |              |             |              |              |             |            |              |           |            |             |           |
|--------------------------|------------------------------------------------------------|------------|------------|-----------|----------------|--------------|-------------|--------------|--------------|-------------|------------|--------------|-----------|------------|-------------|-----------|
| Edit Save Cancel Add     | Account                                                    | Income Ar  | Id Inc Tax | dd Target | dit or Add Sci | enario Displ | av Options  |              |              |             |            |              |           |            |             |           |
| ينبلا لتختفنا اغتنا التك |                                                            |            |            |           |                |              | ay opnone   |              |              |             |            |              |           |            |             |           |
|                          | •                                                          |            |            |           |                |              |             |              |              |             |            |              |           |            |             |           |
| Connecto La caracita     |                                                            |            |            |           |                |              |             |              |              |             |            |              |           |            |             |           |
| Advanced Tax P           | Advanced Tax Planning: Using the Other Schedule 1 Income V |            |            |           |                |              |             |              |              |             |            |              |           |            |             |           |
|                          |                                                            |            | _          |           |                |              | í.          |              |              |             |            |              |           |            |             |           |
|                          |                                                            |            |            | Acco      | unts           | 7            |             |              |              |             |            |              |           |            |             |           |
|                          | Planning                                                   | 20 vears ~ |            |           |                | 100000       |             |              |              |             | ¥          | 1            |           |            |             |           |
| 1                        | Horizon                                                    | 1          | NQ A       | ccount    | 40             | 01(k)        |             |              |              | Inco        | mes        |              |           |            |             |           |
| Total required           | Vear                                                       | Jane       | Account    | Income    | Account        | Income       | Accounts    | Planned      | Percent      | Warres      | 22         | Approx       | After Tax | After Tax  | Income      | Vear      |
| View Beneficial RMD      | rear                                                       | oune       | nooount    | moonie    | Account        | moonie       | Total       | Distribution | Distribution | Hugeo       |            | Income Tax   | Income    | Target     | Gap         |           |
| REGULAR RMD              | net return                                                 | 60         | 5.00 %     |           | 3.00 %         | Jane IRA     | 4 4 5 0 000 | 0.1.1.1      |              |             |            |              |           |            | 6           |           |
| accross all accounts     | initial amount                                             |            | /50,000    |           | 400,000        |              | 1,150,000   | Subtotal     |              | Manage      | Manage     | Manage       |           | Manage     | from total  |           |
| Jane                     | Donus %                                                    |            | 750,000    |           | 0.00 %         |              | 1 1 50 000  | or account   |              | Init Factor | Inn Factor | En lax Rate  |           | Inn Factor | Income to   |           |
| total RMD                | w/bonus                                                    | 60         | 750,000    | Manage    | 400,000        | Manage       | 1,150,000   | incomes      | 0.00 %       | 2.00 %      | 2.00 %     | (25.247) 179 | 104 752   | 2.00 %     | 24.752      | and of 1  |
| 0                        | end of 1                                                   | 61         | 826.875    | 0         | 412,000        | 0            | 1,199,500   | 0            | 0.00 %       | 150,000     | 0          | (25,247)-17% | 124,/53   | 102,000    | 24,753      | end of 1  |
| 0                        | end of 2                                                   | 62         | 969 210    | 0         | 427,001        | 0            | 1 205 200   | 0            | 0.00 %       | 156,060     | 0          | (26,292) 17% | 120 779   | 102,000    | 25,241      | and of 2  |
| 0                        | end of 4                                                   | 63         | 911 629    | 0         | 450 204        | 0            | 1 361 833   | 0            | 0.00 %       | 159 181     | 0          | (26,815)-17% | 132 366   | 106,121    | 26,750      | end of 4  |
| ő                        | end of 5                                                   | 64         | 957 211    | 0         | 463 710        | 0            | 1,001,000   | 0            | 0.00 %       | 162 365     | 0          | (27 350)-17% | 135,006   | 108 243    | 26,240      | end of 5  |
| 0                        | end of 6                                                   | 65         | 1 005 071  | 0         | 403,710        | 0            | 1,420,520   | 0            | 0.00 %       | 165 612     | 0          | (27,303)-17% | 139,000   | 110,243    | 27,907      | end of 6  |
| ő                        | end of 7                                                   | 66         | 1,055,325  | 0         | 477,021        | 0            | 1 547 274   | i i          | 0.00 %       | 168 024     | 0          | (27,055)-17% | 140.969   | 112,616    | 29,353      | end of 7  |
| 0                        | end of 8                                                   | 67         | 1 108 091  | 0         | 506 708        | 0            | 1 614 799   | 0            | 0.00 %       | 100,924     | 30.914     | 0.0%         | 30,914    | 114,869    | (83 955)    | end of 8  |
| ő                        | end of 9                                                   | 68         | 1 163 496  | 0         | 521 909        | 0            | 1 685 405   | i i          | 0.00 %       | 0           | 31 532     | 0.0%         | 31 532    | 117 166    | (85,634)    | end of 9  |
| ů ů                      | end of 10                                                  | 69         | 1 221 670  | ő         | 537 566        | Ő            | 1 759 237   | 0            | 0.00 %       | Ő           | 32 163     | 0-0%         | 32 163    | 119 509    | (87 346)    | end of 10 |
| 0                        | end of 11                                                  | 70         | 1 282 754  | 0         | 553 693        | 0            | 1836.447    | 0            | 0.00 %       | 0           | 32,806     | 0.0%         | 32,806    | 121,899    | (89,093)    | end of 11 |
| ő                        | end of 12                                                  | 71         | 1 346 892  | 0         | 570 304        | ő            | 1917196     | 0            | 0.00 %       | i i         | 33,462     | 0-0%         | 33 462    | 124 337    | (90.875)    | end of 12 |
| 0                        | end of 13                                                  | 72         | 1414236    | 0         | 587,413        | Ő            | 2 001 649   | 0            | 0.00 %       | 0           | 34.132     | 0-0%         | 34 132    | 126.824    | (92,693)    | end of 13 |
| ů ř                      | end of 14                                                  | 73         | 1 484 948  | Ő         | 605.036        | Ő            | 2 089 984   | 0            | 0.00 %       | , o         | 34.814     | 0-0%         | 34 814    | 129.361    | (94 546)    | end of 14 |
| 0                        | end of 15                                                  | 74         | 1,559,195  | 0         | 623,187        | ő            | 2,182,382   | 0            | 0.00 %       | Ő           | 35.510     | 0-0%         | 35.510    | 131,948    | (96.437)    | end of 15 |
| 25,333                   | end of 16                                                  | 75         | 1.637.155  | 0         | 641.882        | 0            | 2,279,037   | 0            | 0.00 %       | 0           | 36,221     | 0-0%         | 36,221    | 134,587    | (98,366)    | end of 16 |
| 27.084                   | end of 17                                                  | 76         | 1,719,012  | 0         | 661,139        | 0            | 2.380.151   | 0            | 0.00 %       | 0           | 36,945     | 0-0%         | 36,945    | 137,278    | (100,333)   | end of 17 |
| 28.871                   | end of 18                                                  | 77         | 1.804.963  | 0         | 680.973        | 0            | 2,485,936   | 0            | 0.00 %       | 0           | 37.684     | 0-0%         | 37.684    | 140.024    | (102.340)   | end of 18 |
| 30,953                   | end of 19                                                  | 78         | 1.895.211  | 0         | 701.402        | 0            | 2.596.613   | 0            | 0.00 %       | 0           | 38,438     | 0-0%         | 38,438    | 142.825    | (104.387)   | end of 19 |
| 33.242                   | end of 20                                                  | 79         | 1,989,971  | 0         | 722.444        | 0            | 2.712.416   | 0            | 0.00 %       | 0           | 39,206     | 0-0%         | 39,206    | 145.681    | (106,475)   | end of 20 |
|                          |                                                            |            |            | 0         |                | 0            |             | 0            |              | 1,115,142   | 453,828    | (186,814)    | 1,382,156 | 2,429,736  | (1,047,580) |           |

Step 3: Other Income Name: Enter in a name.

| Manage Income<br>Save Cancel             |                           |                        |                        |
|------------------------------------------|---------------------------|------------------------|------------------------|
| Other income name                        |                           |                        | Income Adjustments     |
| This is a Social Security income         | 0                         | ADD ADJUSTMENT         | Year Income adjustment |
| First year income                        |                           | Pick year(s)           | 3<br>4                 |
| Inflation rate                           | 0.0 %                     | Pick year(s) to remove | 5<br>6                 |
| Number of months of income in first year | 12.0                      |                        | 7<br>8                 |
| Income description                       |                           | Reset all years        | 9                      |
| Delay the income start until age         |                           |                        | 12                     |
| Age to begin income                      | 0 Chent Lage Client 2 age |                        | 13                     |
| Tax calculation option                   | Not Taxable ~             |                        | 15<br>16               |
|                                          |                           |                        | 17<br>0 18             |
|                                          |                           |                        | 19                     |
|                                          |                           |                        | 20 21                  |
|                                          |                           |                        | 22 23                  |
|                                          |                           |                        | 24 V                   |

# Step 4: First Year Income: Type in the monetary amount.

| Manage Income                                           |                               |                        |                        |
|---------------------------------------------------------|-------------------------------|------------------------|------------------------|
| Other income name                                       | Employer Match                |                        | Income Adjustments     |
| This is a Social Security income                        | 0                             | ADD ADJUSTMENT         | Year Income adjustment |
| First year income                                       |                               | Pick year(s)           | 3<br>4                 |
| Inflation rate                                          | 0.0 %                         | Pick year(s) to remove | 5<br>6                 |
| Number of months of income in first year                | 12.0                          |                        | 7<br>8                 |
| Income description                                      |                               | Reset all years        | 9<br>10                |
| Delay the income start until age<br>Age to begin income | O Client 1 age O Client 2 age |                        | 12<br>13               |
| Tax calculation option                                  | Not Taxable v                 |                        | 15<br>16               |
|                                                         |                               |                        | 17<br>18               |
|                                                         |                               |                        | 20                     |
|                                                         |                               |                        | 22<br>23               |
|                                                         |                               |                        | ■ 24 ▼                 |

Step 5: Add Adjustment Text Box: Type in 0.

| Manage Income<br>Save Cancel             |                           |                        |          |                      |
|------------------------------------------|---------------------------|------------------------|----------|----------------------|
| Other income name                        | Employer Match            |                        |          | Income Adjustments   |
| This is a Social Security income         | 0                         | ADD ADJUSTMENT         | Yea<br>1 | ar Income adjustment |
| First year income                        | 6,000                     | Pick year(s)           |          |                      |
| Inflation rate                           | 0.0 %                     | Pick year(e) to remove | 5<br>6   |                      |
| Number of months of income in first year | 12.0                      |                        | 0 7<br>8 |                      |
| Income description                       |                           | Reset all years        | 9        |                      |
| Delay the income start until age         | Client 1 age Client 2 age |                        |          |                      |
| Tay adjustion action                     |                           |                        |          | l                    |
| Tax calculation option                   | Not laxable V             |                        | 15       |                      |
|                                          |                           |                        | 17       |                      |
|                                          |                           |                        | 20       |                      |
|                                          |                           |                        | 21       |                      |
|                                          |                           |                        |          | v<br>•               |

# Step 6: Income Adjustment Table: Click on the year that the client will retire.

| Manage Income<br>Save Cancel             |                               |                        |                                         |
|------------------------------------------|-------------------------------|------------------------|-----------------------------------------|
| Other income name                        | Employer Match                |                        | Income Adjustments                      |
| This is a Social Security income         |                               | ADD ADJUSTMENT         | Year Income adjustment                  |
| First year income                        | (000                          | Pick year(e)           | 2 3                                     |
| Inflation rate                           | 0,000                         | (interference)         | 4<br>5                                  |
| Number of months of income in first year | 12.0                          | Pick year(s) to remove | 6                                       |
| Income description                       | 12.0                          | Reset all years        |                                         |
| Delay the income start until age         |                               |                        |                                         |
| Age to begin income                      | 0 Client 1 age O Client 2 age |                        | 12                                      |
| Tax calculation option                   | Not Taxable ~                 |                        |                                         |
|                                          |                               |                        | 17                                      |
|                                          |                               |                        | 19                                      |
|                                          |                               |                        | 21                                      |
|                                          |                               |                        | 23                                      |
|                                          |                               |                        | ۹ ( ) ( ) ( ) ( ) ( ) ( ) ( ) ( ) ( ) ( |

Step 7: Pick Years: Click on the green pick years button next to the income adjustment table.

| Manage Income<br>Save Cancel             |                               |                        |   |         |                    |
|------------------------------------------|-------------------------------|------------------------|---|---------|--------------------|
| Other income name                        | Employer Match                |                        |   |         | Income Adjustments |
|                                          |                               | ADD ADJUSTMENT         |   | Year    | Income adjustment  |
| This is a Social Security income         | 0                             | 0                      |   | 1<br>2  | 1                  |
| First year income                        | \$6,000                       | <br>Pick year(s)       | B | 3<br>4  |                    |
| Inflation rate                           | 0.0                           |                        |   | 5<br>6  |                    |
| Number of months of income in first year | 12.0                          | Pick year(s) to remove |   | 7<br>8  |                    |
| Income description                       |                               | Reset all years        |   | 9<br>10 |                    |
| Delay the income start until age         |                               |                        |   | 11      |                    |
| Age to begin income                      | 0 Client 1 age O Client 2 age |                        |   | 12      |                    |
| Tax calculation option                   | Not Tayahla                   |                        |   | 14      | •                  |
|                                          | NUT TAXADIC V                 |                        |   | 16      |                    |
|                                          |                               |                        |   | 17      |                    |
|                                          |                               |                        |   | 18      |                    |
|                                          |                               |                        |   | 20      |                    |
|                                          |                               |                        |   | 21      |                    |
|                                          |                               |                        |   | 22      |                    |
|                                          |                               |                        |   | 23      | ~                  |
|                                          |                               |                        | 4 |         | 4                  |

Step 8: Income Adjustment Table: The zero will automatically move to the year that you have picked, signaling to SIPS this is the last year they will receive the employer match amount.

| Manage Income<br>save Cancel                            |                             |                        |                        |
|---------------------------------------------------------|-----------------------------|------------------------|------------------------|
| Other income name                                       | Employer Match              |                        | Income Adjustments     |
| This is a Social Security income                        | 0                           | ADD ADJUSTMENT         | Year Income adjustment |
| First year income                                       | \$6,000                     | Pick year(s)           | 3                      |
| Inflation rate                                          | 0.0 %                       | Pick year(s) to remove | 5<br>6                 |
| Number of months of income in first year                | 12.0                        |                        | 8 0                    |
| Income description                                      |                             | Reset all years        | 10                     |
| Delay the income start until age<br>Age to begin income | 0 Client 1 age Client 2 age |                        | 11<br>12<br>13<br>14   |
| Tax calculation option                                  | Not Taxable v               |                        | 15<br>16<br>17         |
|                                                         |                             |                        | 19<br>20<br>21         |
|                                                         |                             |                        | 22<br>23<br>24         |

Step 9: Save: Click the green save button underneath the Manage Income subheading.

| Manage Income                                           |                               |                        |     |                |                    |   |
|---------------------------------------------------------|-------------------------------|------------------------|-----|----------------|--------------------|---|
| Otter income name                                       | Employer Metab                |                        |     |                | Income Adjustments |   |
| Thi : is a Social Security income                       |                               | ADD ADJUSTMENT         |     | Year<br>1<br>2 | Income adjustment  | Î |
| Fir: t year income                                      | \$6,000                       | Pick year(s)           |     | 3<br>4         |                    |   |
| Inflution rate                                          | 0.0 %                         | Dick vasr(c) to remove |     | 5<br>6         |                    |   |
| Number of months of income in first year                | 12.0                          | Tick Jeal(a) to remove |     | 7<br>8         | 0                  |   |
| Income description                                      |                               | Reset all years        |     | 9<br>10        |                    |   |
| De ty the income start until age<br>Age to begin income | 0 Client 1 age O Client 2 age |                        | 000 | 11<br>12<br>13 |                    |   |
| Tax calculation option                                  | Not Taxable ~                 |                        |     | 14<br>15       |                    |   |
|                                                         |                               |                        |     | 17<br>18       |                    |   |
|                                                         |                               |                        |     | 19<br>20<br>21 |                    |   |
|                                                         |                               |                        |     | 22<br>23       |                    | _ |
|                                                         |                               |                        | •   | 24             |                    | • |

Step 10: Structured Income Planning Page: Under the income section a new column will automatically be shown called the Employer Match. This column will automatically be showing the contributions amounts.

| Structured                                               | Structured Income Planning                                 |       |              |             |              |             |              |              |              |             |             |                |              |           |             |             |           |
|----------------------------------------------------------|------------------------------------------------------------|-------|--------------|-------------|--------------|-------------|--------------|--------------|--------------|-------------|-------------|----------------|--------------|-----------|-------------|-------------|-----------|
| Edit Save Cancel Adr                                     | d Account Add                                              | Incom | e Add Inc Tr | ax Add Targ | et Edit or A | dd Scenario | Display Opti | ons          |              |             |             |                |              |           |             |             |           |
|                                                          |                                                            |       |              |             |              |             |              |              |              |             |             |                |              |           |             |             |           |
|                                                          |                                                            |       |              |             |              |             |              |              |              |             |             |                |              |           |             |             |           |
| Scenario Advanced Tax F                                  | Advanced Tax Planning: Using the Other Schedule 1 Income 🗸 |       |              |             |              |             |              |              |              |             |             |                |              |           |             |             |           |
| Advanced tax Planning, using the other schedule 1 mouthe |                                                            |       |              |             |              |             |              |              |              |             |             |                |              |           |             |             |           |
|                                                          |                                                            | 1     |              |             |              |             | 1            |              |              |             |             |                |              |           |             |             |           |
|                                                          |                                                            |       |              | Accor       | unts         | 1           | 1            |              |              |             |             |                |              |           |             |             |           |
|                                                          | Planning 20 yes                                            | ars v | NO           | Account     |              | (01(k)      | 1            |              | /            |             | Incomes     | 7 <sup>4</sup> |              |           |             |             |           |
|                                                          | Horizon                                                    |       | 1154.7       | CCOunt      |              |             |              |              |              |             | Incomes     |                | -            |           |             |             |           |
| Total required                                           | Year                                                       | Jane  | Account      | Income      | Account      | Income      | Accounts     | Planned      | Percent      | Wages       | ss          | Employer       | Approx       | After Tax | After Tax   | Income      | Year      |
| View Beneficial RMD                                      |                                                            |       | 500 %        |             | 200 %        | Inno IDA    | Total        | Distribution | Distribution |             |             | Match          | Income Tax   | Income    | Target      | Gap         |           |
| REGULAR RMD                                              | net return                                                 | 60    | 750.000      |             | 3.00 %1      | Jane IKA I  | 1 150 000    | Subtotal     |              | - Managan   | -           | Linnage        | 100000       |           | - Managa    | from total  |           |
| lane                                                     | bonus %                                                    | / - V | 0.00 %       |             | 400,000      |             | 1,150,000    | of account   | ( )          | Infl Eactor | Infl Eactor | Infl Eactor    | Eff Tax Rate |           | Infl Eactor | income to   |           |
| total RMD                                                | w/bonus                                                    | /     | 750.000      | Manage      | 400.000      | Manage      | 1 150 000    | incomes      | ( 7          | 2 00 %      | 2 00 %      | 0.00 %         | Eli Tax hate |           | 2 00 %      | target      |           |
|                                                          | end of 1                                                   | 60    | 787 500      | Wallage     | 412,000      | Wallage     | 1 199 500    |              |              | 1000        |             | 6,000          | (25 247)-17% | 130 753   | 100.000     | 30 753      | end of 1  |
| o l                                                      | end of 2                                                   | 61    | 826.875      | 0           | 424,360      | 1 0         | 1.251.235    | 0            | 0.00 %       | 153.000     | 0           | 6.000          | (25,759)-17% | 133.241   | 102.000     | 31.241      | end of 2  |
| 0                                                        | end of 3                                                   | 62    | 868,219      | 0           | 437.091      | 1 0         | 1.305.309    | 0            | 0.00 %       | 1 156.060   | 0           | 6.000          | (26,282)-17% | 135,778   | 104.040     | 31,738      | end of 3  |
| 0                                                        | end of 4                                                   | 63    | 911,629      | 0           | 450,204      | 1 0'        | 1,361,833    | 0            | 0.00 %       | 1 159,181   | 0           | 6,000          | (26,815)-17% | 138,366   | 106,121     | 32.245      | end of 4  |
| 0                                                        | end of 5                                                   | 64    | 957,211      | 0           | 463,710      | 1 0'        | 1,420,920    | 0            | 0.00 %       | 1 162,365   | 0           | 6,000          | (27,359)-17% | 141,006   | 108,243     | 32,763      | end of 5  |
| 0                                                        | end of 6                                                   | 65    | 1.005,071    | 0           | 477,621      | 0           | 1.482,692    | 0            | 0.00 %       | 165,612     | 0           | 6,000          | (27.397)-17% | 144,215   | 110,408     | 33,807      | end of 6  |
| 0                                                        | end of 7                                                   | 66    | 1,055,325    | 0           | 491,950      | 1 0'        | 1,547,274    | 0            | 0.00 %       | 168,924     | 0           | 6,000          | (27,955)-17% | 146,969   | 112,616     | 34,353      | end of 7  |
| 0                                                        | end of 8                                                   | 67    | 1,108,091    | 0           | 506,708      | 1 0'        | 1,614,799    | 0            | 0.00 %       | 0           | 30,914      | 1 01           | 0-0%         | 30,914    | 114,869     | (83,955)    | end of 8  |
| 0                                                        | end of 9                                                   | 68    | 1,163,496    | 0           | 521,909      | 1 0'        | 1,685,405    | 0            | 0.00 %       | 0'          | 31,532      | 0              | 0-0%         | 31,532    | 117,166     | (85,634)    | end of 9  |
| 0                                                        | end of 10                                                  | 69    | 1,221,670    | 0           | 537,566      | 1 0'        | 1,759,237    | 0            | 0.00 %       | 1 0'        | 32,163      | 0              | 0-0%         | 32,163    | 119,509     | (87,346)    | end of 10 |
| 0                                                        | end of 11                                                  | 70    | 1,282,754    | 0           | 553,693      | 0'          | 1,836,447    | 0            | 0.00 %       | 0'          | 32,806      | 0              | 0-0%         | 32,806    | 121,899     | (89,093)    | end of 11 |
| 0                                                        | end of 12                                                  | 71    | 1,346,892    | 0           | 570,304      | 1 0'        | 1,917,196    | 0            | 0.00 %       | 1 0'        | 33,462      | 0              | 0-0%         | 33,462    | 124,337     | (90,875)    | end of 12 |
| 0                                                        | end of 13                                                  | 72    | 1,414,236    | 0           | 587,413      | 0'          | 2,001,649    | 0            | 0.00 %       | 1 0'        | 34,132      | 0              | 0-0%         | 34,132    | 126,824     | (92,693)    | end of 13 |
| 0                                                        | end of 14                                                  | 73    | 1,484,948    | 0           | 605,036      | 1 0'        | 2,089,984    | 0            | 0.00 %       | 0           | 34,814      | 0              | 0-0%         | 34,814    | 129,361     | (94,546)    | end of 14 |
| 0                                                        | end of 15                                                  | 74    | 1,559,195    | 0           | 623,187      | 0'          | 2,182,382    | 0            | 0.00 %       | 0'          | 35,510      | 0              | 0-0%         | 35,510    | 131,948     | (96,437)    | end of 15 |
| 25,333                                                   | end of 16                                                  | 75    | 1,637,155    | 0           | 641,882      | 0'          | 2,279,037    | 0            | 0.00 %       | 0'          | 36,221      | 0              | 0-0%         | 36,221    | 134,587     | (98,366)    | end of 16 |
| 27,084                                                   | end of 17                                                  | 76    | 1,719,012    | 0           | 661,139      | 0'          | 2,380,151    | 0            | 0.00 %       | 0'          | 36,945      | 0              | 0-0%         | 36,945    | 137,278     | (100,333)   | end of 17 |
| 28,871                                                   | end of 18                                                  | 77    | 1,804,963    | 0           | 680,973      | 0'          | 2,485,936    | 0            | 0.00 %       | 0'          | 37,684      | 0              | 0-0%         | 37,684    | 140,024     | (102,340)   | end of 18 |
| 30,953                                                   | end of 19                                                  | 78    | 1,895,211    | 0           | 701,402      | 0'          | 2,596,613    | 0            | 0.00 %       | 0'          | 38,438      | 0              | 0-0%         | 38,438    | 142,825     | (104,387)   | end of 19 |
| 33,242                                                   | end of 20                                                  | 79    | 1,989,971    | 0           | 722,444      | 0           | 2,712,416    | 0            | 0.00 %       | 0           | 39,206      | 0              | 0-0%         | 39,206    | 145,681     | (106,475)   | end of 20 |
|                                                          |                                                            | / 7   |              | 0           |              | 0           |              | 0            |              | 1,115,142   | 453,828     | 42,000         | (186,814)    | 1,424,156 | 2,429,736   | (1,005,580) |           |

Step 11: Manage: Click on the green manage button within the column for the 401k.

| Structured<br>Edit Save Cancel Add        | Structured Income Planning  and Save Cancel Add Account Add Income Add Inc Tax Add Target Edit or Add Scenario Display Options |         |                |        |         |       |        |                   |                         |                         |             |             |                   |                      |                     |                     |                                                                                                    |           |
|-------------------------------------------|----------------------------------------------------------------------------------------------------|---------|----------------|--------|---------|-------|--------|-------------------|-------------------------|-------------------------|-------------|-------------|-------------------|----------------------|---------------------|---------------------|----------------------------------------------------------------------------------------------------|-----------|
| Scenario Advanced Tax P                   | nario Advanced Tax Planning: Using the Other Schedule 1 Income V                                                               |         |                |        |         |       |        |                   |                         |                         |             |             |                   |                      |                     |                     |                                                                                                    |           |
| Advanced Tax T                            | furning. Comy t                                                                                                    | ne oure | i ochedule i i | neonie |         |       |        |                   |                         |                         |             |             |                   |                      |                     |                     |                                                                                                    |           |
| Accounts                                  |                                                                                                    |         |                |        |         |       | ×      |                   |                         |                         |             |             |                   |                      |                     |                     |                                                                                                    |           |
| Planning 20 years V<br>Horizon NQ Account |                                                                                                    |         |                |        | 4       | 01(k) |        |                   |                         |                         |             | Incomes     | ×K                | ]                    |                     |                     |                                                                                                    |           |
| Total required<br>View Beneficial RMD     | Year                                                                                                    | Jane    | Account        | Income | Account | Inco  | ome    | Accounts<br>Total | Planned<br>Distribution | Percent<br>Distribution | Wages       | SS          | Employer<br>Match | Approx<br>Income Tax | After Tax<br>Income | After Tax<br>Target | Income<br>Gap                                                                                                    | Year      |
| REGULAR RMD                               | net return                                                                                                    | 60      | 5.00 %         |        | 3.00 %  | Jar   | ne IRA |                   |                         |                         |             |             |                   |                      |                     |                     | and the second second second second second second second second second second second second second second second |           |
| accross all accounts                      | initial amount                                                                                                    |         | 750,000        |        | 400,000 |       |        | 1,150,000         | Subtotal                |                         | Manage      | Manage      | Manage            | Manage               |                     | Manage              | from total                                                                                                    |           |
| Jane                                      | bonus %                                                                                                    |         | 0.00 %         |        | 0.00 %  |       | _      | 0                 | of account              |                         | Infl Factor | Infl Factor | Infl Factor       | Eff Tax Rate         |                     | Infl Factor         | income to                                                                                                    |           |
| total RMD                                 | W/Donus                                                                                                    | (0)     | 750,000        | Manage | 400,000 | Mar   | nage   | 1,150,000         | Incomes                 | 0.00.0                  | 2.00 %      | 2.00 %      | 0.00 %            | (05.047) 170         | 100 750             | 2.00 %              | target                                                                                                    |           |
| 0                                         | end of 1                                                                                                    | 61      | 26 975         | 0      | 412,000 | 1     | 0      | 1,199,500         |                         | 0.00 %                  | 152,000     | 0           | 6,000             | (25,247)-17%         | 130,753             | 102,000             | 30,753                                                                                                    | end of 1  |
| 0                                         | end of 3                                                                                                    | 62      | 868 219        | ő      | 437.091 |       |        | 1 305 309         |                         | 0.00 %                  | 156,060     |             | 6,000             | (26 282) 17%         | 135,241             | 104,040             | 31 738                                                                                                    | end of 3  |
| 0                                         | end of 4                                                                                                    | 63      | 911 629        | 0      | 450 204 |       | 0      | 1 361 833         |                         | 0.00 %                  | 159 181     | 0           | 6,000             | (26,815)-17%         | 138 366             | 106,121             | 32 245                                                                                                    | end of 4  |
| 0                                         | end of 5                                                                                                    | 64      | 957,211        | 0      | 463,710 |       | 0      | 1.420.920         | o o                     | 0.00 %                  | 162,365     | 0           | 6.000             | (27.359)-17%         | 141.006             | 108,243             | 32,763                                                                                                    | end of 5  |
| 0                                         | end of 6                                                                                                    | 65      | 1.005.071      | 0      | 477.621 | _     | 0      | 1.482.692         | 0                       | 0.00 %                  | 165.612     | 0           | 6.000             | (27.397)-17%         | 144.215             | 110,408             | 33.807                                                                                                    | end of 6  |
| 0                                         | end of 7                                                                                                    | 66      | 1.055.325      | 0      | 491,950 |       | 0      | 1.547.274         | 0                       | 0.00 %                  | 168,924     | 0           | 6.000             | (27,955)-17%         | 146,969             | 112.616             | 34,353                                                                                                    | end of 7  |
| 0                                         | end of 8                                                                                                    | 67      | 1,108,091      | 0      | 506,708 |       | 0      | 1,614,799         | 0                       | 0.00 %                  | 0           | 30,914      | 0                 | 0-0%                 | 30,914              | 114,869             | (83,955)                                                                                                    | end of 8  |
| 0                                         | end of 9                                                                                                    | 68      | 1,163,496      | 0      | 521,909 |       | 0      | 1,685,405         | 0                       | 0.00 %                  | 0           | 31,532      | 0                 | 0-0%                 | 31,532              | 117,166             | (85,634)                                                                                                    | end of 9  |
| 0                                         | end of 10                                                                                                    | 69      | 1,221,670      | 0      | 537,566 |       | 0      | 1,759,237         | 0                       | 0.00 %                  | 0           | 32,163      | 0                 | 0-0%                 | 32,163              | 119,509             | (87,346)                                                                                                    | end of 10 |
| 0                                         | end of 11                                                                                                    | 70      | 1,282,754      | 0      | 553,693 |       | 0      | 1,836,447         | 0                       | 0.00 %                  | 0           | 32,806      | 0                 | 0-0%                 | 32,806              | 121,899             | (89,093)                                                                                                    | end of 11 |
| 0                                         | end of 12                                                                                                    | 71      | 1,346,892      | 0      | 570,304 |       | 0      | 1,917,196         | 0                       | 0.00 %                  | 0           | 33,462      | 0                 | 0-0%                 | 33,462              | 124,337             | (90,875)                                                                                                    | end of 12 |
| 0                                         | end of 13                                                                                                    | 72      | 1,414,236      | 0      | 587,413 |       | 0      | 2,001,649         | 0                       | 0.00 %                  | 0           | 34,132      | 0                 | 0-0%                 | 34,132              | 126,824             | (92,693)                                                                                                    | end of 13 |
| 0                                         | end of 14                                                                                                    | 73      | 1,484,948      | 0      | 605,036 |       | 0      | 2,089,984         | 0                       | 0.00 %                  | 0           | 34,814      | 0                 | 0-0%                 | 34,814              | 129,361             | (94,546)                                                                                                    | end of 14 |
| 0                                         | end of 15                                                                                                    | 74      | 1,559,195      | 0      | 623,187 |       | 0      | 2,182,382         | 0                       | 0.00 %                  | 0           | 35,510      | 0                 | 0-0%                 | 35,510              | 131,948             | (96,437)                                                                                                    | end of 15 |
| 25,333                                    | end of 16                                                                                                    | 75      | 1,637,155      | 0      | 641,882 |       | 0      | 2,279,037         | 0                       | 0.00 %                  | 0           | 36,221      | 0                 | 0-0%                 | 36,221              | 134,587             | (98,366)                                                                                                    | end of 16 |
| 27,084                                    | end of 17                                                                                                    | 76      | 1,719,012      | 0      | 661,139 |       | 0      | 2,380,151         | 0                       | 0.00 %                  | 0           | 36,945      | 0                 | 0-0%                 | 36,945              | 137,278             | (100,333)                                                                                                    | end of 17 |
| 28,871                                    | end of 18                                                                                                    | 77      | 1,804,963      | 0      | 680,973 |       | 0      | 2,485,936         | 0                       | 0.00 %                  | 0           | 37,684      | 0                 | 0-0%                 | 37,684              | 140,024             | (102,340)                                                                                                    | end of 18 |
| 30,953                                    | end of 19                                                                                                    | 78      | 1,895,211      | 0      | 701,402 |       | 0      | 2,596,613         | 0                       | 0.00 %                  | 0           | 38,438      | 0                 | 0-0%                 | 38,438              | 142,825             | (104,387)                                                                                                    | end of 19 |
| 33,242                                    | end of 20                                                                                                    | 79      | 1,989,971      | 0      | 722,444 |       | 0      | 2,712,416         | 0                       | 0.00 %                  | 0           | 39,206      | 0                 | 0-0%                 | 39,206              | 145,681             | (106,475)                                                                                                    | end of 20 |
|                                           |                                                                                                    |         |                | 0      |         |       | 0      |                   | 0                       |                         | 1,115,142   | 453,828     | 42,000            | (186,814)            | 1,424,156           | 2,429,736           | (1,005,580)                                                                                                    |           |

#### Step 12: Annual Savings: Click on the radio button for the annual fixed savings.

| Manage Accour                         | nt                                                  |                                                               |                             |    |             |            |   |
|---------------------------------------|-----------------------------------------------------|---------------------------------------------------------------|-----------------------------|----|-------------|------------|---|
| Save Cancel View / Edit Income        | View / Edit Death Benefit View / Edit Actual Values |                                                               |                             |    |             |            |   |
| Account name                          | 401(k)                                              |                                                               |                             |    |             |            |   |
| Initial account balance               | \$400.000                                           | Structured Income Type                                        |                             |    | Income Data | a Mariahla |   |
| Hypothetical return                   | 3.0 %                                               | Start payout from income rider                                | ADD INCOME                  | 1  | income      | variable   | Î |
| Bonus                                 | 0.0 %                                               | Liquidate or annuitize                                        | Pick year(s)<br>OR          | 3  |             |            |   |
| Ontined                               |                                                     | O Annuitize (for years certain) 1.0 %                         |                             | 4  |             |            |   |
| Account description                   |                                                     | <ul> <li>Liquidate account (in so many years)</li> </ul>      | Start year for rest of plan | 6  |             |            |   |
| Account company                       |                                                     |                                                               | on                          | 7  |             |            |   |
| Other                                 |                                                     | Withdrawals                                                   | Start year for X years      |    |             |            |   |
| Tax calculation option                | Tax Income Distributions (Qualified)                | Annual fixed withdrawal                                       | 0                           | 10 |             |            |   |
| Add money later, deferred ecoupt      |                                                     | Annual percentage withdrawal     0.0 %                        |                             | 11 |             |            |   |
| Years deferred                        |                                                     | O Required minimum distribution (RMD)                         | Pick year(s) to remove      | 12 |             |            |   |
|                                       |                                                     | Beneficial IRA RMD (based on beneficiaries life)              |                             | 13 |             |            |   |
| Asset plan allocation                 | Aggressive - max 30.0% Sel                          | ў,                                                            | Remove year to end of plan  | 15 |             |            |   |
| Risk level                            | Aggressive                                          | Calculated Plan Withdrawals                                   |                             | 16 |             |            |   |
| Account owner                         |                                                     | O Make-up total owners RMD from one account                   | -                           | 17 |             |            |   |
| Account owner                         | Jane                                                | Make-up total benef RMD from one account                      | Reset all years             | 18 |             |            |   |
| Account type                          | 401k ~                                              | <ul> <li>Make-up income gap based on target income</li> </ul> |                             | 20 |             |            |   |
| Add an income rider                   |                                                     |                                                               |                             | 21 |             |            |   |
| Based on 🔘 Jane 's age 🔘 (            | Client2 's age 🔘 Joint                              | Annual Savings                                                |                             | 22 |             |            |   |
| Select income rider                   |                                                     | Annual fixed savings                                          |                             | 23 |             |            | - |
| Number of months of payout in first y | rear 12.0                                           |                                                               |                             | 4  |             |            | • |
| Enter manual payout                   |                                                     |                                                               |                             |    |             |            |   |
| Request Additional Rider Remove I     | ncome Rider                                         |                                                               |                             |    |             |            |   |

Step 13: Annual Fixed Savings Text Box: Type in 12,000 for the annual fixed savings. The \$12,000 per year is to reflect the employee and the employer contribution.

| Manage Accour                          | View / Edit Death Benefit View / Edit Actual Values |                                                   |                             |     |           |           |          |   |
|----------------------------------------|-----------------------------------------------------|---------------------------------------------------|-----------------------------|-----|-----------|-----------|----------|---|
| Account name                           | 401(k)                                              | Structured Income Type                            |                             |     | In        | come Data |          |   |
| Initial account balance                | \$400,000                                           | Income Riders                                     | ADD INCOME                  | Ye  | ear Incom | 9         | Variable |   |
| Hypothetical return                    | 3.0 %                                               | O Start payout from income rider                  | Pick year(s)                |     | 1<br>2    |           |          |   |
| Bonus                                  | 0.0 %                                               | Liquidate or annuitize                            | OR                          |     | 3         |           |          |   |
| Optional                               |                                                     | O Annuitize (for years certain) 1.0 %             |                             |     | 5         |           |          |   |
| Account description                    |                                                     | O Liquidate account (in so many years)            | Start year for rest of plan | ŏ   | 6         |           |          |   |
| Account company                        |                                                     |                                                   | UN                          |     | 7         |           |          |   |
| Other                                  |                                                     | Withdrawals                                       | Start year for X years      |     | 8         |           |          |   |
| Tax calculation option                 | Tax Income Distributions (Qualified)                | Annual fixed withdrawal                           | 0                           |     | 0         |           |          |   |
|                                        | _                                                   | Annual percentage withdrawal     0.0 %            |                             |     | 1         |           |          |   |
| Add money later - deterred account     |                                                     | Required minimum distribution (RMD)               | Pick year(s) to remove      | 0 1 | 2         |           |          |   |
|                                        |                                                     | Description IDA DMD (based on beneficiaries life) |                             |     | 3         |           |          |   |
| Asset plan allocation                  | Aggressive - max 30.0% Sel                          | beneficial IKA RMD (based on beneficialies life)  | Remove year to end of plan  |     | 5         |           |          |   |
| Risk level                             | Aggressive                                          | Calculated Plan Withdrawals                       | Remote year to end of plan  |     | 6         |           |          |   |
| Account owner                          |                                                     | O Make-up total owners RMD from one account       |                             |     | 7         |           |          |   |
| Account owner                          | Jane                                                | Make-up total benef RMD from one account          | Reset all years             |     | 8         |           |          |   |
| Account type                           | 401k ~                                              | Alaka un incomo gan bacad on targat incomo        |                             |     | 9         |           |          |   |
| Add an income rider                    |                                                     | • Makeup income gap based on target income        |                             |     | 1         |           |          |   |
| Based on 💿 Jane 's age 🔘 C             | client2 's age 🔘 Joint                              | Annual Savinge                                    |                             | 2   | 12        |           |          |   |
| Select income rider                    | <b>~</b>                                            | Annual fixed savings                              |                             | 2   | 13        |           |          |   |
| Number of months of payout in first ye | ear 12.0                                            |                                                   |                             | 4   | .4        |           |          | • |
| Enter manual payout                    |                                                     |                                                   |                             |     |           |           |          |   |
| Request Additional Rider Remove In     | icome Rider                                         |                                                   |                             |     |           |           |          |   |

# Step 14: Income Data: Click on year 1 through 7 check boxes.

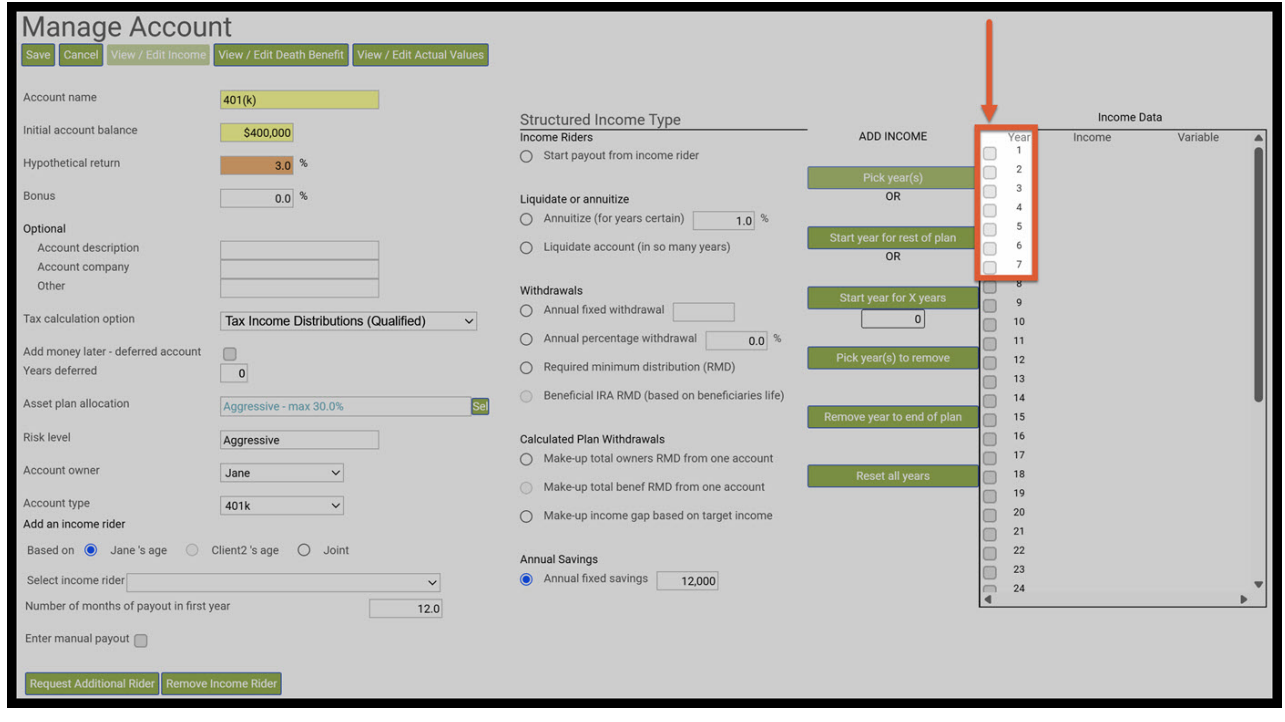

Step 15: Pick Year(s): Click on the green pick years button.

| Manage Account<br>Save Cancel View / Edit Income Vie            | ew / Edit Death Benefit View / Edit Actual Values |                                                                                          |                                   |                                                   |             |          |   |
|-----------------------------------------------------------------|---------------------------------------------------|------------------------------------------------------------------------------------------|-----------------------------------|---------------------------------------------------|-------------|----------|---|
| Account name 40                                                 | 01(k)                                             | Structured Income Type                                                                   |                                   |                                                   | Income Data |          |   |
| Hypothetical return                                             | \$400,000                                         | Income Riders O Start payout from income rider                                           | ADD INCOME                        | Year<br>1<br>2<br>2                               | Income      | Variable | Î |
| Bonus                                                           | 0.0 %                                             | Liquidate or annuitize O Annuitize (for years certain) 1.0 %                             | UR                                | <ul> <li>✓ 3</li> <li>✓ 4</li> <li>✓ 5</li> </ul> |             |          |   |
| Account description<br>Account company                          |                                                   | O Liquidate account (in so many years)                                                   | Start year for rest of plan<br>OR | <ul> <li>✓ 6</li> <li>✓ 7</li> <li>✓ 8</li> </ul> |             |          |   |
| Tax calculation option                                          | Tax Income Distributions (Qualified)              | Annual fixed withdrawal     Annual percentage withdrawal                                 | Start year for X years            | 9 10                                              |             |          |   |
| Add money later - deferred account                              | 0                                                 | Required minimum distribution (RMD)     Baneficial IRA DMD (based on beneficiarias life) | Pick year(s) to remove            | 12<br>13                                          |             |          |   |
| Asset plan allocation                                           | ggressive - max 30.0% Sel<br>ggressive            | Calculated Plan Withdrawals                                                              | Remove year to end of plan        | 15                                                |             |          |   |
| Account owner                                                   | lane Y                                            | Make-up total owners RMD from one account     Make-up total benef RMD from one account   | Reset all years                   | 17<br>18<br>19                                    |             |          |   |
| Add an income rider<br>Based on  Jane 's age  Clier             | int2 's age O Joint                               | Make-up income gap based on target income                                                |                                   | 20<br>21<br>22                                    |             |          |   |
| Select income rider<br>Number of months of payout in first year | ×<br>12.0                                         | Annual fixed savings                                                                     |                                   | 23<br>24                                          |             |          | • |
| Enter manual payout                                             |                                                   |                                                                                          |                                   |                                                   |             |          |   |
| Request Additional Rider Remove Incom                           | ome Rider                                         |                                                                                          |                                   |                                                   |             |          |   |

Step 16: Income Data Table: The term "savings" will automatically be put in the income column, the monetary amount of \$12,000 will automatically be in the variable column.

| Manage Accour                         | nt                                                  |                                                                      |                             |   |      | _         |          |          |
|---------------------------------------|-----------------------------------------------------|----------------------------------------------------------------------|-----------------------------|---|------|-----------|----------|----------|
| Save Cancel View / Edit Income        | View / Edit Death Benefit View / Edit Actual Values |                                                                      |                             |   |      |           |          |          |
| Account name                          | 401(k)                                              |                                                                      |                             |   |      |           | ,        |          |
|                                       |                                                     | Structured Income Type                                               |                             |   |      | Income Da | ita      |          |
| Initial account balance               | \$400,000                                           | Income Riders                                                        | ADD INCOME                  |   | Year | Income    | Variable | <b>A</b> |
| Hypothetical return                   | 3.0 %                                               | <ul> <li>Start payout from income rider</li> </ul>                   |                             |   | 2    | savings   | 12,000   |          |
| Ronus                                 |                                                     |                                                                      | Pick year(s)                | ŏ | 3    | savings   | 12,000   |          |
| bolldo                                | 0.0 %                                               | Liquidate or annuitize                                               | UN                          |   | 4    | savings   | 12,000   |          |
| Optional                              |                                                     |                                                                      | Start year for rest of plan |   | 5    | savings   | 12,000   |          |
| Account description                   |                                                     | <ul> <li>Liquidate account (in so many years)</li> </ul>             | OR                          |   | 6    | savings   | 12,000   |          |
| Account company                       |                                                     |                                                                      |                             |   | 7    | savings   | 12,000   |          |
| Other                                 |                                                     | Withdrawals                                                          | Start year for X years      |   | 8    |           |          |          |
| Tax calculation option                | Tax Income Distributions (Qualified)                | Annual fixed withdrawal                                              | 0                           |   | 9    |           |          |          |
|                                       |                                                     | Annual percentage withdrawal     0.0 %                               |                             | Ä | 11   |           |          |          |
| Add money later - deferred account    |                                                     | Required minimum distribution (RMD)                                  | Pick year(s) to remove      | ŏ | 12   |           |          |          |
| rears deletted                        | 0                                                   | 0                                                                    |                             |   | 13   |           |          |          |
| Asset plan allocation                 | Aggressive - max 30.0% Sel                          | <ul> <li>Beneficial IRA RMD (based on beneficiaries life)</li> </ul> |                             |   | 14   |           |          |          |
|                                       |                                                     |                                                                      | Remove year to end of plan  |   | 15   |           |          |          |
| Risk level                            | Aggressive                                          | Calculated Plan Withdrawals                                          |                             |   | 16   |           |          |          |
| Account owner                         | Jane                                                | <ul> <li>Make-up total owners RMD from one account</li> </ul>        | Deast all years             |   | 18   |           |          |          |
|                                       | June                                                | <ul> <li>Make-up total benef RMD from one account</li> </ul>         | Reset all years             |   | 19   |           |          |          |
| Account type                          | 401k ~                                              | Make-up income can based on target income                            |                             |   | 20   |           |          |          |
| Add an income rider                   |                                                     |                                                                      |                             |   | 21   |           |          |          |
| Based on 💿 Jane's age 🔘 🛛             | Client2 's age O Joint                              | Annual Savinge                                                       |                             | Ö | 22   |           |          |          |
| Select income rider                   |                                                     | Annual fixed savings                                                 |                             |   | 23   |           |          |          |
| Number of months of payout in first y | rear 12.0                                           | ·                                                                    |                             | • | 24   |           |          | •        |
| Enter manual payout                   |                                                     |                                                                      |                             |   |      |           |          |          |
|                                       |                                                     |                                                                      |                             |   |      |           |          |          |
| Request Additional Rider Remove I     | ncome Rider                                         |                                                                      |                             |   |      |           |          |          |

Step 17: Save: Click on the green save button underneath the manage income heading.

| Manage Accour                                                                                                    | nt                                                                                                    |                                                                                                    |                                                                                                    |                                                                                                    |                                                                             |                                                                          |  |
|----------------------------------------------------------------------------------------------------|----------------------------------------------------------------------------------------------------|----------------------------------------------------------------------------------------------------|----------------------------------------------------------------------------------------------------|----------------------------------------------------------------------------------------------------|-----------------------------------------------------------------------------|--------------------------------------------------------------------------|--|
| Save Cancel View / Edit Income                                                                                                    | View / Edit Actual Values                                                                                                    |                                                                                                    |                                                                                                    |                                                                                                    |                                                                             |                                                                          |  |
| Ini al account balance<br>Hy wothetical return<br>Be us<br>or ional<br>Account description<br>Account company<br>other<br>Ta calculation option<br>Add money later - deferred account<br>Years deferred<br>Asset plan allocation<br>Risk level<br>Account owner<br>Account type<br>Add an income rider | 401(k)<br>\$400,000<br>3.0 %<br>0.0 %<br>Tax Income Distributions (Qualified) ~<br>0<br>Aggressive - max 30.0%<br>Same<br>Jane ~<br>401k ~ | Structured Income Type         income Riders         Start payout from income rider         Liquidate or annuitize         Annuitize (for years certain)         Liquidate account (in so many years)         Withdrawals         Annual fixed withdrawal         Annual percentage withdrawal         Required minimum distribution (RMD)         Beneficial IRA RMD (based on beneficiaries life)         Calculated Plan Withdrawals         Make-up total owners RMD from one account         Make-up total benef RMD from one account         Make-up income gap based on target income | ADD INCOME Pick year(s) OR Start year for rest of plan OR Start year for X years O Pick year(s) to remove Remove year to end of plan Reset all years | Year<br>1<br>2<br>3<br>4<br>5<br>6<br>7<br>9<br>9<br>10<br>11<br>12<br>13<br>15<br>16<br>15<br>16<br>17<br>18<br>19<br>21<br>22<br>21 | Income Da<br>savings<br>savings<br>savings<br>savings<br>savings<br>savings | ta<br>12,000<br>12,000<br>12,000<br>12,000<br>12,000<br>12,000<br>12,000 |  |
| Based on  Jane 's age C Select income rider Number of months of payout in first ye Enter manual payout Request Additional Rider Remove In                                                                                                    | illent2 's age O Joint                                                                                                    | Annual Savings                                                                                                    |                                                                                                    | 22<br>23<br>24                                                                                                    |                                                                             | •                                                                        |  |

# Step 18: Structured Income Planning: You will automatically be taken back to the structured income plan page.

| Structured<br>Edit Save Cancel Add<br>Scenario Advanced Tax I | Account Add                | P PI  | Add Inc Ta | Income  | et Edit or A | dd Scenario        | Display Optio     | pns                     |                         |             |             |                   |                      |                     |                     |               |           |
|---------------------------------------------------------------|----------------------------|-------|------------|---------|--------------|--------------------|-------------------|-------------------------|-------------------------|-------------|-------------|-------------------|----------------------|---------------------|---------------------|---------------|-----------|
|                                                               |                            | _     |            |         |              |                    |                   |                         |                         | _           |             |                   |                      |                     |                     |               | _         |
|                                                               |                            | - I   |            | Acco    | unts         |                    |                   |                         |                         |             |             |                   |                      |                     |                     |               |           |
|                                                               | Planning 20 yea<br>Horizon | ars v | NQ A       | Account | 4            | 01(k)              |                   |                         |                         |             | Incomes     | ×                 |                      |                     |                     |               |           |
| Total required<br>View Beneficial RMD                         | Year                       | Jane  | Account    | Income  | Account      | Income             | Accounts<br>Total | Planned<br>Distribution | Percent<br>Distribution | Wages       | SS          | Employer<br>Match | Approx<br>Income Tax | After Tax<br>Income | After Tax<br>Target | Income<br>Gap | Year      |
| REGULAR RMD                                                   | net return                 | 60    | 5.00 %     |         | 3.00 %       | Jane IRA           | Concernence of    |                         |                         |             |             |                   |                      |                     |                     |               |           |
| accross all accounts                                          | initial amount             |       | 750,000    |         | 400,000      |                    | 1,150,000         | Subtotal                |                         | Manage      | Manage      | Manage            | Manage               |                     | Manage              | from total    |           |
| Jane I                                                        | bonus %                    |       | 0.00 %     | []      | 0.00 %       |                    | 1150.000          | of account              |                         | Infl Factor | Infl Factor | Infl Factor       | Eff Tax Rate         |                     | Infl Factor         | income to     |           |
| total KMD                                                     | w/bonus                    | 60    | 797 500    | Manage  | 400,000      | Manage<br>(12,000) | 1,150,000         | (12,000)                | 1.04 %                  | 2.00 %      | 2.00 %      | 0.00 %            | (00.267) 16%         | 121 622             | 2.00 %              | target        | and of 1  |
| 0                                                             | end of 2                   | 61    | 826.875    |         | 424,000      | (12,000)           | 1,211,500         | (12,000)                | -1.04 %                 | 153,000     | 0           | 6,000             | (22,307)-10%         | 121,033             | 102,000             | 21,033        | end of 2  |
| 0                                                             | end of 3                   | 62    | 868,219    | i ől    | 474.182      | (12,000)           | 1,342,400         | (12,000)                | -0.94 %                 | 156.060     | 0           | 6.000             | (23,402)-16%         | 126.658             | 104.040             | 22,618        | end of 3  |
| 0                                                             | end of 4                   | 63    | 911.629    | 0       | 500.407      | (12,000)           | 1,412,036         | (12,000)                | -0.89 %                 | 159,181     | 0           | 6.000             | (23,935)-16%         | 129,246             | 106,121             | 23.125        | end of 4  |
| 0                                                             | end of 5                   | 64    | 957,211    | 0       | 527,419      | (12,000)           | 1,484,630         | (12,000)                | -0.85 %                 | 162.365     | 0           | 6.000             | (24,479)-16%         | 131.886             | 108,243             | 23.643        | end of 5  |
| 0                                                             | end of 6                   | 65    | 1.005.071  | 0       | 555.242      | (12,000)           | 1.560.313         | (12.000)                | -0.81 %                 | 165.612     | 0           | 6.000             | (24,517)-16%         | 135.095             | 110,408             | 24.687        | end of 6  |
| 0                                                             | end of 7                   | 66    | 1.055.325  | 0       | 583,899      | (12,000)           | 1.639.224         | (12.000)                | -0.77 %                 | 168,924     | 0           | 6.000             | (25.075)-16%         | 137.849             | 112,616             | 25.233        | end of 7  |
| 0                                                             | end of 8                   | 67    | 1,108,091  | 0       | 601,416      | 0                  | 1,709,507         | 0                       | 0.00 %                  | 0           | 30,914      | 0                 | 0-0%                 | 30,914              | 114,869             | (83,955)      | end of 8  |
| 0                                                             | end of 9                   | 68    | 1,163,496  | 0       | 619,458      | 0                  | 1,782,954         | 0                       | 0.00 %                  | 0           | 31,532      | 0                 | 0-0%                 | 31,532              | 117,166             | (85,634)      | end of 9  |
| 0                                                             | end of 10                  | 69    | 1,221,670  | 0       | 638,042      | 0                  | 1,859,712         | 0                       | 0.00 %                  | 0           | 32,163      | 0                 | 0-0%                 | 32,163              | 119,509             | (87,346)      | end of 10 |
| 0                                                             | end of 11                  | 70    | 1,282,754  | 0       | 657,183      | 0                  | 1,939,937         | 0                       | 0.00 %                  | 0           | 32,806      | 0                 | 0-0%                 | 32,806              | 121,899             | (89,093)      | end of 11 |
| 0                                                             | end of 12                  | 71    | 1,346,892  | 0       | 676,899      | 0                  | 2,023,790         | 0                       | 0.00 %                  | 0           | 33,462      | 0                 | 0-0%                 | 33,462              | 124,337             | (90,875)      | end of 12 |
| 0                                                             | end of 13                  | 72    | 1,414,236  | 0       | 697,206      | 0                  | 2,111,442         | 0                       | 0.00 %                  | 0           | 34,132      | 0                 | 0-0%                 | 34,132              | 126,824             | (92,693)      | end of 13 |
| 0                                                             | end of 14                  | 73    | 1,484,948  | 0       | 718,122      | 0                  | 2,203,070         | 0                       | 0.00 %                  | 0           | 34,814      | 0                 | 0-0%                 | 34,814              | 129,361             | (94,546)      | end of 14 |
| 0                                                             | end of 15                  | 74    | 1,559,195  | 0       | 739,666      | 0                  | 2,298,861         | 0                       | 0.00 %                  | 0           | 35,510      | 0                 | 0-0%                 | 35,510              | 131,948             | (96,437)      | end of 15 |
| 30,068                                                        | end of 16                  | 75    | 1,637,155  | 0       | 761,856      | 0                  | 2,399,010         | 0                       | 0.00 %                  | 0           | 36,221      | 0                 | 0-0%                 | 36,221              | 134,587             | (98,366)      | end of 16 |
| 32,146                                                        | end of 17                  | 76    | 1,719,012  | 0       | 784,711      | 0                  | 2,503,724         | 0                       | 0.00 %                  | 0           | 36,945      | 0                 | 0-0%                 | 36,945              | 137,278             | (100,333)     | end of 17 |
| 34,267                                                        | end of 18                  | 77    | 1,804,963  | 0       | 808,253      | 0                  | 2,613,216         | 0                       | 0.00 %                  | 0           | 37,684      | 0                 | 0-0%                 | 37,684              | 140,024             | (102,340)     | end of 18 |
| 36,739                                                        | end of 19                  | 78    | 1,895,211  | 0       | 832,500      | 0                  | 2,727,711         | 0                       | 0.00 %                  | 0           | 38,438      | 0                 | 0-0%                 | 38,438              | 142,825             | (104,387)     | end of 19 |
| 39,455                                                        | end of 20                  | 79    | 1,989,971  | 0       | 857,475      | 0                  | 2,847,446         | 0                       | 0.00 %                  | 0           | 39,206      | 0                 | 0-0%                 | 39,206              | 145,681             | (106,475)     | end of 20 |
|                                                               |                            |       |            | 0       |              | (84,000)           | _                 | (84,000)                |                         | 1,115,142   | 453,828     | 42,000            | (166,654)            | 1,360,316           | 2,429,736           | (1,069,420)   |           |

Step 19: 401(k) Column: The monetary amounts will automatically be represented as deposits in the 401(k) Income column.

| Structured              | Incom            | e Pl     | annin        | Ig          |              | 1              |           |              |              |             |             |             |              |           |             |             |           |
|-------------------------|------------------|----------|--------------|-------------|--------------|----------------|-----------|--------------|--------------|-------------|-------------|-------------|--------------|-----------|-------------|-------------|-----------|
| Edit Save Cancel Add    | Account Add      |          | Add Inc Ta   | ax Add Targ | et Edit or A | dd Scenario    |           | ons          |              |             |             |             |              |           |             |             |           |
|                         |                  |          |              |             |              |                |           |              |              |             |             |             |              |           |             |             |           |
|                         |                  |          |              |             |              |                |           |              |              |             |             |             |              |           |             |             |           |
|                         |                  |          |              |             |              |                |           |              |              |             |             |             |              |           |             |             |           |
| Scenario Advanced Tax P | lanning: Using t | he Other | Schedule 1 I | Income      |              | ~              |           |              |              |             |             |             |              |           |             |             |           |
|                         |                  |          |              |             |              |                |           |              |              |             |             |             |              |           |             |             |           |
|                         |                  |          |              |             |              |                |           |              |              |             |             |             |              |           |             |             |           |
|                         |                  |          |              | Acco        | unts         | ×.             |           |              |              |             |             |             |              |           |             |             |           |
|                         | Planning         |          | _            |             |              |                |           |              |              | _           |             | ~           |              |           |             |             |           |
|                         | Horizon          | ars 🗸    | NQ A         | Account     | 4            | 01(k)          |           |              |              |             | Incomes     | 7"          |              |           |             |             |           |
|                         |                  | _        |              |             |              |                |           |              |              |             |             |             |              |           |             |             |           |
| Total required          | Year             | Jane     | Account      | Income      | Account      | Income         | Accounts  | Planned      | Percent      | Wages       | SS          | Employer    | Approx       | After Tax | After Tax   | Income      | Year      |
| View Beneficial RMD     | 1.0.00           |          |              |             |              | and the second | Total     | Distribution | Distribution |             |             | Match       | Income Tax   | Income    | Target      | Gap         | 0.000     |
| REGULAR RMD             | net return       | 60       | 5.00 %       |             | 3.00 %       | Jane IRA       |           |              |              |             |             |             |              |           |             |             |           |
| accross all accounts    | initial amount   |          | 750,000      |             | 400,000      |                | 1,150,000 | Subtotal     |              | Manage      | Manage      | Manage      | Manage       |           | Manage      | from total  |           |
| Jane                    | bonus %          |          | 0.00 %       |             | 0.00 %       |                | 0         | of account   |              | Infl Factor | Infl Factor | Infl Factor | Eff Tax Rate |           | Infl Factor | income to   |           |
| total RMD               | w/bonus          |          | /50,000      | Manage      | 400,000      | Manage         | 1,150,000 | incomes      | 1010         | 2.00 %      | 2.00 %      | 0.00 %      | (00.047) 440 | 101.000   | 2.00 %      | target      | 1.64      |
| 0                       | end of 1         | 60       | /8/,500      | 0           | 424,000      | (12,000)       | 1,211,500 | (12,000)     | -1.04 %      | 150,000     | 0           | 6,000       | (22,307)-10% | 121,033   | 100,000     | 21,033      | end of 1  |
| 0                       | end of 2         | 60       | 020,075      | 0           | 440,720      | (12,000)       | 1,275,595 | (12,000)     | -0.99 %      | 155,000     | 0           | 6,000       | (22,079)-10% | 124,121   | 102,000     | 22,121      | end of 2  |
| 0                       | end of 4         | 63       | 000,219      | 0           | 500 407      | (12,000)       | 1,342,400 | (12,000)     | -0.94 %      | 150,000     | 0           | 6,000       | (23,402)-16% | 120,050   | 104,040     | 22,010      | end of 4  |
| 0                       | end of 5         | 64       | 957 211      | ő           | 527 419      | (12,000)       | 1,412,030 | (12,000)     | -0.85 %      | 162 365     | 0           | 6,000       | (24,479)-16% | 131,886   | 108 243     | 23,643      | end of 5  |
| 0                       | end of 6         | 65       | 1005071      | 0           | 555 242      | (12,000)       | 1,560,313 | (12,000)     | -0.81 %      | 165,612     | 0           | 6,000       | (24,517)-16% | 135.095   | 110.408     | 24,687      | end of 6  |
| 0                       | end of 7         | 66       | 1.055.325    | ő           | 583,899      | (12,000)       | 1.639.224 | (12,000)     | -0.77 %      | 168,924     | ő           | 6,000       | (25.075)-16% | 137,849   | 112,616     | 25,233      | end of 7  |
| 0                       | end of 8         | 67       | 1,108,091    | 0           | 601,416      | (12,000)       | 1.709.507 | 0            | 0.00 %       | 0           | 30,914      | 0           | 0-0%         | 30,914    | 114.869     | (83,955)    | end of 8  |
| 0                       | end of 9         | 68       | 1,163,496    | 0           | 619,458      | 0              | 1,782,954 | 0            | 0.00 %       | 0           | 31,532      | 0           | 0-0%         | 31,532    | 117,166     | (85,634)    | end of 9  |
| 0                       | end of 10        | 69       | 1,221,670    | 0           | 638,042      | 0              | 1,859,712 | 0            | 0.00 %       | 0           | 32,163      | 0           | 0-0%         | 32,163    | 119,509     | (87,346)    | end of 10 |
| 0                       | end of 11        | 70       | 1,282,754    | 0           | 657,183      | 0              | 1,939,937 | 0            | 0.00 %       | 0           | 32,806      | 0           | 0-0%         | 32,806    | 121,899     | (89,093)    | end of 11 |
| 0                       | end of 12        | 71       | 1,346,892    | 0           | 676,899      | 0              | 2,023,790 | 0            | 0.00 %       | 0           | 33,462      | 0           | 0-0%         | 33,462    | 124,337     | (90,875)    | end of 12 |
| 0                       | end of 13        | 72       | 1,414,236    | 0           | 697,206      | 0              | 2,111,442 | 0            | 0.00 %       | 0           | 34,132      | 0           | 0-0%         | 34,132    | 126,824     | (92,693)    | end of 13 |
| 0                       | end of 14        | 73       | 1,484,948    | 0           | 718,122      | 0              | 2,203,070 | 0            | 0.00 %       | 0           | 34,814      | 0           | 0-0%         | 34,814    | 129,361     | (94,546)    | end of 14 |
| 0                       | end of 15        | 74       | 1,559,195    | 0           | 739,666      | 0              | 2,298,861 | 0            | 0.00 %       | 0           | 35,510      | 0           | 0-0%         | 35,510    | 131,948     | (96,437)    | end of 15 |
| 30,068                  | end of 16        | 75       | 1,637,155    | 0           | 761,856      | 0              | 2,399,010 | 0            | 0.00 %       | 0           | 36,221      | 0           | 0-0%         | 36,221    | 134,587     | (98,366)    | end of 16 |
| 32,146                  | end of 17        | 76       | 1,719,012    | 0           | 784,711      | 0              | 2,503,724 | 0            | 0.00 %       | 0           | 36,945      | 0           | 0-0%         | 36,945    | 137,278     | (100,333)   | end of 17 |
| 34,267                  | end of 18        | 17       | 1,804,963    | 0           | 808,253      | 0              | 2,613,216 | 0            | 0.00 %       | 0           | 37,684      | 0           | 0-0%         | 37,684    | 140,024     | (102,340)   | end of 18 |
| 36,739                  | end of 19        | 78       | 1,895,211    | 0           | 832,500      | 0              | 2,727,711 | 0            | 0.00 %       | 0           | 38,438      | 0           | 0-0%         | 38,438    | 142,825     | (104,387)   | end of 19 |
| 39,455                  | end of 20        | 19       | 1,989,971    | 0           | 85/,4/5      | (0.4.000)      | 2,847,446 | (0.4.0000)   | 0.00 %       | 1115140     | 39,206      | 0           | 0-0%         | 39,206    | 145,681     | (106,475)   | end of 20 |
|                         |                  |          |              | 0           |              | (84,000)       |           | (84,000)     |              | 1,115,142   | 453,828     | 42,000      | (105,654)    | 1,360,316 | 2,429,/36   | (1,069,420) |           |

Step 20: Income Tax Column Year 1 to 7: Note the amounts that are in the income tax column from year 1 to 7. SIPS has automatically adjusted the amounts. SIPS is treating all \$12,000 as a reduction to income, but it should only be \$6,000 since the \$12,000 also includes the employer match.

| Structured                            |                                                                                                    | e Pl     |                | IG<br>Add Tarr | et Edit or / | dd Scenario | Display Opti | 005      |         |                       |                       |                       |                        |           |                       |               |           |
|---------------------------------------|----------------------------------------------------------------------------------------------------|----------|----------------|----------------|--------------|-------------|--------------|----------|---------|-----------------------|-----------------------|-----------------------|------------------------|-----------|-----------------------|---------------|-----------|
| محا متشنق لتتما                       |                                                                                                    |          |                |                |              |             |              |          |         |                       |                       |                       |                        |           |                       |               |           |
|                                       |                                                                                                    |          |                |                |              |             |              |          |         |                       |                       |                       |                        |           |                       |               |           |
| Scenario Advanced Tax P               | lanning: Using th                                                                                                    | ne Other | r Schedule 1 I | ncome          |              | ~           |              |          |         |                       |                       |                       |                        |           |                       |               |           |
|                                       |                                                                                                    |          |                |                |              |             |              |          |         |                       |                       |                       |                        |           |                       |               |           |
|                                       |                                                                                                    |          |                | Acco           | unts         | 7           |              |          |         |                       |                       |                       |                        |           |                       |               |           |
|                                       | Planning 20 yes<br>Horizon                                                                                                    | urs ~    | NQ /           | Account        | 4            | 01(k)       |              |          |         |                       | Incomes               | ×                     | •                      |           |                       |               |           |
| Total required<br>View Beneficial RMD | Total required<br>ew Beneficial RMD         Year         Jane         Account         Income         Accounts         Planed<br>Total         Percent<br>Distribution         Wages         SS         Employer         Approx<br>Match         After Tax<br>Income         After Tax<br>Target           REGULAR RMD         ever etrum         60         5.00 %         3.00 %         Jane IRA         1150.000         Subtatal         Mages         Mages                                                                                                |          |                |                |              |             |              |          |         |                       |                       |                       |                        |           | After Tax<br>Target   | Income<br>Gap | Year      |
| REGULAR RMD                           | Igeneficial RND         Income         Total         Distribution         Distribution         Distribution         Distribution         Income         Target           EGULAR RND         net return         60         5.00 %         3.00 %         Jane IRA         1.150.000         Subtrati         Total         Distribution         Distribution         Total         Distribution         Total         Distribution         Total         Distribution         Distribution         Total         Distribution         Total         Distribution         Distribution         Total         Distribution         Distribution         Total         Distribution         Distribution |          |                |                |              |             |              |          |         |                       |                       |                       |                        |           |                       | [             |           |
| accross all accounts                  | initial amount                                                                                                    | 6 - Y    | 750,000 1      |                | 400,000      |             | 1,150,000    | Subtotal |         | Manage<br>Infl Eactor | Manage<br>Infl Factor | Manage<br>Infl Easter | Manage<br>Eff Tax Pate |           | Manage<br>Ioff Easter | from total    |           |
| Jane<br>total RMD                     | w/bonus                                                                                                    | (        | 750.000        | Manage         | 400.000      | Manage      | 1 1 50 000   | incomes  |         | 2 00 %                | 2.00 %                | 0.00 %                | Ell lax Rate           |           | 2.00 %                | target        |           |
|                                       | end of 1                                                                                                    | 60       | 787,500        | Manage         | 400,000      | (12.000)    | 1,130,000    | (12.000) | -1.04 % | 150.000               | 2.00 10               | 6.000                 | (22.367)-16%           | 121.633   | 100.000               | 21.633        | end of 1  |
| 0                                     | end of 2                                                                                                    | 61       | 826,875        | 0              | 448,720      | (12,000)    | 1.275,595    | (12,000) | -0.99 % | 153,000               | 0                     | 6,000                 | (22.879)-16%           | 124,121   | 102,000               | 22,121        | end of 2  |
| 0                                     | end of 3                                                                                                    | 62       | 868,219        | 0              | 474,182      | (12,000)    | 1,342,400    | (12,000) | -0.94 % | 156,060               | 0                     | 6,000                 | (23,402)-16%           | 126,658   | 104,040               | 22,618        | end of 3  |
| 0                                     | end of 4                                                                                                    | 63       | 911,629        | 0              | 500,407      | (12,000)    | 1.412,036    | (12,000) | -0.89 % | 159,181               | 0                     | 6,000                 | (23.935)-16%           | 129,246   | 106,121               | 23,125        | end of 4  |
| 0                                     | end of 5                                                                                                    | 64       | 957,211        | 0              | 527,419      | (12,000)    | 1,484,630    | (12,000) | -0.85 % | 162,365               | 0                     | 6,000                 | (24,479)-16%           | 131,886   | 108,243               | 23,643        | end of 5  |
| 0                                     | end of 6                                                                                                    | 65       | 1,005,071      | 0              | 555,242      | (12,000)    | 1,560,313    | (12,000) | -0.81 % | 165,612               | 0                     | 6,000                 | (24.517)-16%           | 135,095   | 110,408               | 24,687        | end of 6  |
| 0                                     | end of 7                                                                                                    | 66       | 1,055,325      | 0              | 583,899      | (12,000)    | 1,639,224    | (12,000) | -0.77 % | 168,924               | 0                     | 6,000                 | (25,075)-16%           | 137,849   | 112,616               | 25,233        | end of 7  |
| 0                                     | end of 8                                                                                                    | 67       | 1,108,091      | 0              | 601,416      | 0           | 1,709,507    | 0        | 0.00 %  | 0                     | 30,914                | 0                     | 0-0%                   | 30,914    | 114,869               | (83,955)      | end of 8  |
| 0                                     | end of 9                                                                                                    | 68       | 1,163,496      | 0              | 619,458      | 0           | 1,782,954    | 0        | 0.00 %  | 0                     | 31,532                | 0                     | 0-0%                   | 31,532    | 117,166               | (85,634)      | end of 9  |
| 0                                     | end of 10                                                                                                    | 69       | 1,221,670      | 0              | 638,042      | 0           | 1,859,712    | 0        | 0.00 %  | 0                     | 32,163                | 0                     | 0-0%                   | 32,163    | 119,509               | (87,346)      | end of 10 |
| 0                                     | end of 11                                                                                                    | 70       | 1,282,754      | 0              | 657,183      | 0           | 1,939,937    | 0        | 0.00 %  | 0                     | 32,806                | 0                     | 0-0%                   | 32,806    | 121,899               | (89,093)      | end of 11 |
| 0                                     | end of 12                                                                                                    | 71       | 1,346,892      | 0              | 676,899      | 0           | 2,023,790    | 0        | 0.00 %  | 0                     | 33,462                | 0                     | 0-0%                   | 33,462    | 124,337               | (90,875)      | end of 12 |
| 0                                     | end of 13                                                                                                    | 72       | 1,414,236      | 0              | 697,206      | 0           | 2,111,442    | 0        | 0.00 %  | 0                     | 34,132                | 0                     | 0-0%                   | 34,132    | 126,824               | (92,693)      | end of 13 |
| 0                                     | end of 14                                                                                                    | 73       | 1,484,948      | 0              | 718,122      | 0           | 2,203,070    | 0        | 0.00 %  | 0                     | 34,814                | 0                     | 0-0%                   | 34,814    | 129,361               | (94,546)      | end of 14 |
| 0                                     | end of 15                                                                                                    | 74       | 1,559,195      | 0              | 739,666      | 0           | 2,298,861    | 0        | 0.00 %  | 0                     | 35,510                | 0                     | 0-0%                   | 35,510    | 131,948               | (96,437)      | end of 15 |
| 30,068                                | end of 16                                                                                                    | 75       | 1,637,155      | 0              | 761,856      | 0           | 2,399,010    | 0        | 0.00 %  | 0                     | 36,221                | 0                     | 0-0%                   | 36,221    | 134,587               | (98,366)      | end of 16 |
| 32,146                                | end of 17                                                                                                    | 76       | 1,719,012      | 0              | 784,711      | 0           | 2,503,724    | 0        | 0.00 %  | 0                     | 36,945                | 0                     | 0-0%                   | 36,945    | 137,278               | (100,333)     | end of 17 |
| 34,267                                | end of 18                                                                                                    | 77       | 1,804,963      | 0              | 808,253      | 0           | 2,613,216    | 0        | 0.00 %  | 0                     | 37,684                | 0                     | 0-0%                   | 37,684    | 140,024               | (102,340)     | end of 18 |
| 36,739                                | end of 19                                                                                                    | 78       | 1,895,211      | 0              | 832,500      | 0           | 2,727,711    | 0        | 0.00 %  | 0                     | 38,438                | 0                     | 0-0%                   | 38,438    | 142,825               | (104,387)     | end of 19 |
| 39,455                                | end of 20                                                                                                    | 79       | 1,989,971      | 0              | 857,475      | 0           | 2,847,446    | 0        | 0.00 %  | 0                     | 39,206                | 0                     | 0-0%                   | 39,206    | 145,681               | (106,475)     | end of 20 |
|                                       |                                                                                                    | 7        |                | 0              |              | (84,000)    |              | (84,000) |         | 1,115,142             | 453,828               | 42,000                | (166,654)              | 1,360,316 | 2,429,736             | (1,069,420)   |           |

Step 21: Manage: Click on the green Manage button within the Income Tax column.

| Structured<br>Edit Save Cancel Add<br>Scenario Advanced Tax P | Account Add                                                                                                    | e Pl<br>Income | Add Inc Ta | Add Targ                                | et Edit or A | dd Scenario     | Display Opti      | ons                     |                         |             |             |                   |                      |                     |                     |               |           |
|---------------------------------------------------------------|----------------------------------------------------------------------------------------------------|----------------|------------|-----------------------------------------|--------------|-----------------|-------------------|-------------------------|-------------------------|-------------|-------------|-------------------|----------------------|---------------------|---------------------|---------------|-----------|
|                                                               |                                                                                                    |                |            | Acco                                    | unts         | , <sup>12</sup> |                   |                         |                         |             |             |                   |                      |                     |                     |               |           |
|                                                               | Planning on us                                                                                                    |                | _          | ,,,,,,,,,,,,,,,,,,,,,,,,,,,,,,,,,,,,,,, |              |                 |                   |                         |                         |             |             |                   | 1                    |                     |                     |               |           |
|                                                               | Horizon                                                                                                    | ars 🗸          | NQ A       | Account                                 | 4            | 01(k)           |                   |                         |                         |             | Incomes     | 7                 |                      |                     |                     |               |           |
| Total required<br>View Beneficial RMD                         | Year                                                                                                    | Jane           | Account    | Income                                  | Account      | Income          | Accounts<br>Total | Planned<br>Distribution | Percent<br>Distribution | Wages       | SS          | Employer<br>Match | Approx<br>Income Tax | After Tax<br>Income | After Tax<br>Target | Income<br>Gap | Year      |
| REGULAR RMD                                                   | REGULAR RMD inter teturn 60 5.00 % 3.00 % Jane IRA 400,000 Subtotal Manage Manage |                |            |                                         |              |                 |                   |                         |                         |             |             |                   |                      |                     |                     |               |           |
| accross all accounts                                          | initial amount                                                                                                    |                | 750,000    |                                         | 400,000      |                 | 1,150,000         | Subtotal                |                         | Manage      | Manage      | Manage            | Manage               | -                   | 1.0.5               |               |           |
| Jane<br>total DMD                                             | Donus %                                                                                                    |                | 750.000    |                                         | 0.00 %       |                 | 1 1 50 000        | of account              |                         | Inti Factor | Inti Factor | Inti Factor       | Eff Tax Rate         |                     | Inti Factor         | income to     |           |
|                                                               | end of 1                                                                                                    | 60             | 797 500    | Manage                                  | 400,000      | (12,000)        | 1,130,000         | (12,000)                | -1.04 %                 | 150,000     | 2.00 %      | 6.000             | (22.267)-16%         | 121 622             | 100.000             | 21.622        | and of 1  |
| ŏ                                                             | end of 2                                                                                                    | 61             | 826 875    | 0                                       | 448 720      | (12,000)        | 1275 595          | (12,000)                | -0.99 %                 | 153,000     | 0           | 6,000             | (22,879)-16%         | 124 121             | 102,000             | 22 121        | end of 2  |
| 0                                                             | end of 3                                                                                                    | 62             | 868,219    | Ő                                       | 474 182      | (12,000)        | 1.342.400         | (12,000)                | -0.94 %                 | 156,060     | Ő           | 6,000             | (23,402)-16%         | 126.658             | 104.040             | 22.618        | end of 3  |
| 0                                                             | end of 4                                                                                                    | 63             | 911.629    | 0                                       | 500,407      | (12,000)        | 1.412.036         | (12,000)                | -0.89 %                 | 159,181     | 0           | 6.000             | (23.935)-16%         | 129,246             | 106,121             | 23.125        | end of 4  |
| 0                                                             | end of 5                                                                                                    | 64             | 957,211    | 0                                       | 527,419      | (12,000)        | 1,484,630         | (12,000)                | -0.85 %                 | 162,365     | 0           | 6,000             | (24,479)-16%         | 131,886             | 108,243             | 23,643        | end of 5  |
| 0                                                             | end of 6                                                                                                    | 65             | 1,005,071  | 0                                       | 555,242      | (12,000)        | 1,560,313         | (12,000)                | -0.81 %                 | 165,612     | 0           | 6,000             | (24,517)-16%         | 135,095             | 110,408             | 24,687        | end of 6  |
| 0                                                             | end of 7                                                                                                    | 66             | 1,055,325  | 0                                       | 583,899      | (12,000)        | 1,639,224         | (12,000)                | -0.77 %                 | 168,924     | 0           | 6,000             | (25,075)-16%         | 137,849             | 112,616             | 25,233        | end of 7  |
| 0                                                             | end of 8                                                                                                    | 67             | 1,108,091  | 0                                       | 601,416      | 0               | 1,709,507         | 0                       | 0.00 %                  | 0           | 30,914      | 0                 | 0-0%                 | 30,914              | 114,869             | (83,955)      | end of 8  |
| 0                                                             | end of 9                                                                                                    | 68             | 1,163,496  | 0                                       | 619,458      | 0               | 1,782,954         | 0                       | 0.00 %                  | 0           | 31,532      | 0                 | 0-0%                 | 31,532              | 117,166             | (85,634)      | end of 9  |
| 0                                                             | end of 10                                                                                                    | 69             | 1,221,670  | 0                                       | 638,042      | 0               | 1,859,712         | 0                       | 0.00 %                  | 0           | 32,163      | 0                 | 0-0%                 | 32,163              | 119,509             | (87,346)      | end of 10 |
| 0                                                             | end of 11                                                                                                    | 70             | 1,282,754  | 0                                       | 657,183      | 0               | 1,939,937         | 0                       | 0.00 %                  | 0           | 32,806      | 0                 | 0-0%                 | 32,806              | 121,899             | (89,093)      | end of 11 |
| 0                                                             | end of 12                                                                                                    | 71             | 1,346,892  | 0                                       | 676,899      | 0               | 2,023,790         | 0                       | 0.00 %                  | 0           | 33,462      | 0                 | 0-0%                 | 33,462              | 124,337             | (90,875)      | end of 12 |
| 0                                                             | end of 13                                                                                                    | 72             | 1,414,236  | 0                                       | 697,206      | 0               | 2,111,442         | 0                       | 0.00 %                  | 0           | 34,132      | 0                 | 0-0%                 | 34,132              | 126,824             | (92,693)      | end of 13 |
| 0                                                             | end of 14                                                                                                    | 73             | 1,484,948  | 0                                       | 718,122      | 0               | 2,203,070         | 0                       | 0.00 %                  | 0           | 34,814      | 0                 | 0-0%                 | 34,814              | 129,361             | (94,546)      | end of 14 |
| 0                                                             | end of 15                                                                                                    | 74             | 1,559,195  | 0                                       | 739,666      | 0               | 2,298,861         | 0                       | 0.00 %                  | 0           | 35,510      | 0                 | 0-0%                 | 35,510              | 131,948             | (96,437)      | end of 15 |
| 30,068                                                        | end of 16                                                                                                    | 75             | 1,637,155  | 0                                       | 761,856      | 0               | 2,399,010         | 0                       | 0.00 %                  | 0           | 36,221      | 0                 | 0-0%                 | 36,221              | 134,587             | (98,366)      | end of 16 |
| 32,146                                                        | end of 17                                                                                                    | 76             | 1,719,012  | 0                                       | /84,711      | 0               | 2,503,724         | 0                       | 0.00 %                  | 0           | 36,945      | 0                 | 0-0%                 | 36,945              | 137,278             | (100,333)     | end of 17 |
| 34,267                                                        | end of 18                                                                                                    | 77             | 1,804,963  | 0                                       | 808,253      | 0               | 2,613,216         | 0                       | 0.00 %                  | 0           | 37,684      | 0                 | 0-0%                 | 37,684              | 140,024             | (102,340)     | end of 18 |
| 30,739                                                        | end of 19                                                                                                    | 78             | 1,095,211  | 0                                       | 957 475      | 0               | 2,727,711         | 0                       | 0.00 %                  | 0           | 38,438      | 0                 | 0-0%                 | 38,438              | 142,825             | (104,387)     | end of 20 |
| 39,455                                                        | end of 20                                                                                                    | 19             | 1,909,971  | 0                                       | 037,475      | (94,000)        | 2,047,440         | (94,000)                | 0.00 %                  | 1115142     | 453,200     | 42.000            | (166 654)            | 1 260 216           | 2 420 726           | (1069,475)    |           |
|                                                               |                                                                                                    |                | -          | 0                                       |              | (04,000)        |                   | (04,000)                |                         | 1,113,142   | 433,020     | 42,000            | (100,054)            | 1,000,010           | 2,429,730           | (1,009,420)   |           |

Step 22: Other Schedule 1 Income: In the years 1 through 7 enter in only \$6,000 for the employee amount in the Other Schedule 1 column. SIPS will automatically create a tax deduction for all savings added to a qualified account. We need to enter an override so the employer contributions are not being treated as a tax deduction.

| Manage Tax                   |                                    |        |                       | 1                     |                          |                       |                 |             |               |         |
|------------------------------|------------------------------------|--------|-----------------------|-----------------------|--------------------------|-----------------------|-----------------|-------------|---------------|---------|
| Save Cancel Use Basic Tax    | Planning Use Advanced Tax Planning |        |                       |                       |                          |                       |                 |             |               |         |
|                              |                                    |        |                       | C. A. A. A. A. A.     |                          |                       |                 |             |               |         |
| Tax name                     | Approx Income Tex                  |        |                       | Ei ter Addit          | Ional Tax Details        | s Not Modeled t       | sisewhere in Tr | iis Plan    |               |         |
|                              | Approximeerax                      | Year ( | Cap Gains not in      | Other Schedule 1      | Income                   | Schedule A            | QBI Override    | Tax Credits | Approx. State |         |
| Pre 2018 tax rate            | 16.8 %                             |        | Accounts<br>Roll Down | Inc. ne<br>Poll Llown | Adjustments<br>Roll Down | Override<br>Roll Down | Roll Down       | Roll Down   | Tax %         |         |
|                              |                                    | 1      | KOII DOWII            |                       | Koll Down                | KOII DOWIT            | KOII DOWII      | KOII DOWII  | KOIL DOWIT    | %       |
| Tax description              |                                    | 2      |                       |                       |                          |                       |                 |             |               | %       |
| Filing Option                |                                    | 3      |                       |                       |                          |                       |                 |             |               | %       |
| Filing Option                | Jane V                             | 4      |                       |                       |                          |                       |                 |             |               | %       |
|                              |                                    | 5      |                       |                       |                          |                       |                 |             |               | 2       |
|                              |                                    | 7      |                       |                       |                          |                       | -               |             | -             | 8       |
|                              |                                    | 8      |                       |                       |                          |                       |                 |             |               | %       |
|                              |                                    | 9      |                       |                       |                          |                       |                 |             |               | %       |
|                              |                                    | 10     |                       |                       |                          |                       | 1               |             |               | %       |
|                              |                                    | 11     |                       |                       |                          |                       |                 |             |               | %       |
|                              |                                    | 12     |                       |                       |                          |                       |                 |             |               | %       |
|                              |                                    | 13     |                       |                       |                          |                       |                 |             |               | %       |
|                              |                                    | 14     |                       |                       |                          |                       |                 |             |               | %       |
|                              |                                    | 15     |                       |                       |                          |                       |                 |             |               | ~       |
|                              |                                    | 17     |                       |                       |                          |                       |                 |             |               | 2<br>26 |
|                              |                                    | 18     |                       |                       |                          |                       |                 |             |               | %       |
|                              |                                    | 19     |                       |                       |                          |                       |                 |             |               | %       |
|                              |                                    | 20     |                       |                       |                          |                       |                 |             |               | %       |
|                              |                                    | 21     |                       |                       |                          |                       |                 |             |               | %       |
| Create Tax Scenario for Year | ▼                                  | 22     |                       |                       |                          |                       |                 |             |               | * •     |
|                              |                                    | 4      |                       |                       |                          |                       |                 |             |               | •       |

Step 23: Save: Click on the green save button underneath the Manage Tax Heading.

| Manage Tax                   |                                    |        |                                           |                                         |                                    |                                     |                           |                          |                                     |    |
|------------------------------|------------------------------------|--------|-------------------------------------------|-----------------------------------------|------------------------------------|-------------------------------------|---------------------------|--------------------------|-------------------------------------|----|
| Save Cancel Use Basic Tax    | Planning Use Advanced Tax Planning |        |                                           |                                         |                                    |                                     |                           |                          |                                     |    |
| Ta: name                     | Approx Income Tax                  |        |                                           | Enter Addit                             | ional Tax Details                  | Not Modeled E                       | ilsewhere In Th           | is Plan                  |                                     |    |
| Pre 2018 tax rate            | 16.8 %                             | Year ( | Cap Gains not in<br>Accounts<br>Roll Down | Other Schedule 1<br>Income<br>Roll Down | Income<br>Adjustments<br>Roll Down | Schedule A<br>Override<br>Roll Down | QBI Override<br>Roll Down | Tax Credits<br>Roll Down | Approx. State<br>Tax %<br>Roll Down | Î  |
| Ta: description              |                                    | 1      |                                           | 6,000                                   |                                    |                                     |                           |                          |                                     | *  |
|                              |                                    | 3      |                                           | 6.000                                   |                                    |                                     |                           |                          |                                     | %  |
| Fili g Option                | Jane 🗸                             | 4      |                                           | 6,000                                   |                                    |                                     |                           |                          |                                     | %  |
|                              |                                    | 5      |                                           | 6,000                                   |                                    |                                     |                           |                          |                                     | %  |
|                              |                                    | 6      |                                           | 6,000                                   |                                    |                                     |                           |                          |                                     | %  |
|                              |                                    | 7      |                                           | 6,000                                   |                                    |                                     |                           |                          |                                     | %  |
|                              |                                    | 8      |                                           |                                         |                                    |                                     |                           |                          |                                     | %  |
|                              |                                    | 10     |                                           |                                         |                                    |                                     | -                         |                          |                                     | 2  |
|                              |                                    | 11     |                                           |                                         |                                    |                                     |                           |                          |                                     | 8  |
|                              |                                    | 12     | -                                         |                                         |                                    |                                     | 2 0                       |                          |                                     | %  |
|                              |                                    | 13     |                                           |                                         |                                    |                                     |                           |                          |                                     | %  |
|                              |                                    | 14     |                                           |                                         |                                    |                                     |                           |                          |                                     | %  |
|                              |                                    | 15     |                                           |                                         |                                    |                                     |                           |                          |                                     | %  |
|                              |                                    | 16     |                                           |                                         |                                    |                                     |                           |                          |                                     | %  |
|                              |                                    | 17     |                                           |                                         |                                    |                                     |                           |                          |                                     | %  |
|                              |                                    | 18     |                                           |                                         |                                    |                                     |                           |                          |                                     | %  |
|                              |                                    | 19     |                                           |                                         |                                    |                                     | -                         |                          |                                     | 20 |
|                              |                                    | 20     |                                           |                                         |                                    |                                     |                           |                          | -                                   | 2  |
| Create Tax Scenario for Year | ×                                  | 22     |                                           |                                         |                                    |                                     |                           |                          |                                     | %  |
|                              |                                    | 4      |                                           |                                         |                                    |                                     |                           |                          | ·                                   | •  |

# Step 24: Structured Income Plan: You will be automatically taken to the Structured Income Plan page.

| Structured                            | Account Add    | e Pl<br>Income | Add Inc Ta | Add Targe | Edit or A | dd Scenario    | Display Opti      | ons                     |                         |             |             |                   |                      |                     |                     |               |           |
|---------------------------------------|----------------|----------------|------------|-----------|-----------|----------------|-------------------|-------------------------|-------------------------|-------------|-------------|-------------------|----------------------|---------------------|---------------------|---------------|-----------|
|                                       |                |                |            | Acco      | unts      | × <sup>k</sup> |                   |                         |                         |             |             |                   |                      |                     |                     |               |           |
|                                       | Disasias       |                |            |           |           |                |                   |                         |                         |             |             |                   |                      |                     |                     |               |           |
|                                       | Horizon        | ars 🗸          | NQ A       | Account   | 4         | 01(k)          |                   |                         |                         |             | Incomes     | 74                |                      |                     |                     |               |           |
| Total required<br>View Beneficial RMD | Year           | Jane           | Account    | Income    | Account   | Income         | Accounts<br>Total | Planned<br>Distribution | Percent<br>Distribution | Wages       | SS          | Employer<br>Match | Approx<br>Income Tax | After Tax<br>Income | After Tax<br>Target | Income<br>Gap | Year      |
| REGULAR RMD                           | net return     | 60             | 5.00 %     |           | 3.00 %    | Jane IRA       |                   |                         |                         |             |             |                   |                      |                     |                     |               |           |
| accross all accounts                  | initial amount |                | 750,000    |           | 400,000   |                | 1,150,000         | Subtotal                |                         | Manage      | Manage      | Manage            | Manage               |                     | Manage              | from total    |           |
| Jane                                  | bonus %        |                | 0.00 %     |           | 0.00 %    | _              | 0                 | of account              |                         | Infl Factor | Infl Factor | Infl Factor       | Eff Tax Rate         |                     | Infl Factor         | income to     |           |
| total RMD                             | W/bonus        | 60             | 750,000    | Manage    | 400,000   | Manage         | 1,150,000         | Incomes                 | 1010                    | 2.00 %      | 2.00 %      | 0.00 %            | (00.007) 470         | 100.100             | 2.00 %              | target        |           |
| 0                                     | end of 1       | 61             | /8/,500    | 0         | 424,000   | (12,000)       | 1,211,500         | (12,000)                | -1.04 %                 | 150,000     | 0           | 6,000             | (23,807)-17%         | 120,193             | 100,000             | 20,193        | end of 1  |
| 0                                     | end of 3       | 62             | 868 219    | 0         | 440,720   | (12,000)       | 1 342 400         | (12,000)                | -0.99 %                 | 156,060     | 0           | 6,000             | (24,919)-17%         | 125,001             | 102,000             | 21,001        | and of 3  |
| 0                                     | end of 4       | 63             | 911 629    | 0         | 500 407   | (12,000)       | 1,412,400         | (12,000)                | -0.89 %                 | 159 181     | 0           | 6,000             | (25 375)-17%         | 127,806             | 106 121             | 21,685        | end of 4  |
| 0                                     | end of 5       | 64             | 957 211    | 0         | 527 419   | (12,000)       | 1 484 630         | (12,000)                | -0.85 %                 | 162 365     | 0           | 6,000             | (25,919)-17%         | 130 446             | 108 243             | 22 203        | end of 5  |
| 0                                     | end of 6       | 65             | 1005071    | 0         | 555.242   | (12,000)       | 1,560,313         | (12,000)                | -0.81 %                 | 165,612     | 0           | 6,000             | (25,957)-16%         | 133,655             | 110,408             | 23.247        | end of 6  |
| 0                                     | end of 7       | 66             | 1.055.325  | 0         | 583,899   | (12,000)       | 1.639.224         | (12,000)                | -0.77 %                 | 168,924     | ő           | 6.000             | (26,515)-16%         | 136,409             | 112,616             | 23,793        | end of 7  |
| 0                                     | end of 8       | 67             | 1,108,091  | 0         | 601,416   | 0              | 1,709,507         | 0                       | 0.00 %                  | 0           | 30,914      | 0                 | 0-0%                 | 30,914              | 114.869             | (83,955)      | end of 8  |
| 0                                     | end of 9       | 68             | 1,163,496  | 0         | 619,458   | 0              | 1,782,954         | 0                       | 0.00 %                  | 0           | 31,532      | 0                 | 0-0%                 | 31,532              | 117,166             | (85,634)      | end of 9  |
| 0                                     | end of 10      | 69             | 1,221,670  | 0         | 638,042   | 0              | 1,859,712         | 0                       | 0.00 %                  | 0           | 32,163      | 0                 | 0-0%                 | 32,163              | 119,509             | (87,346)      | end of 10 |
| 0                                     | end of 11      | 70             | 1,282,754  | 0         | 657,183   | 0              | 1,939,937         | 0                       | 0.00 %                  | 0           | 32,806      | 0                 | 0-0%                 | 32,806              | 121,899             | (89,093)      | end of 11 |
| 0                                     | end of 12      | 71             | 1,346,892  | 0         | 676,899   | 0              | 2,023,790         | 0                       | 0.00 %                  | 0           | 33,462      | 0                 | 0-0%                 | 33,462              | 124,337             | (90,875)      | end of 12 |
| 0                                     | end of 13      | 72             | 1,414,236  | 0         | 697,206   | 0              | 2,111,442         | 0                       | 0.00 %                  | 0           | 34,132      | 0                 | 0-0%                 | 34,132              | 126,824             | (92,693)      | end of 13 |
| 0                                     | end of 14      | 73             | 1,484,948  | 0         | 718,122   | 0              | 2,203,070         | 0                       | 0.00 %                  | 0           | 34,814      | 0                 | 0-0%                 | 34,814              | 129,361             | (94,546)      | end of 14 |
| 0                                     | end of 15      | 74             | 1,559,195  | 0         | 739,666   | 0              | 2,298,861         | 0                       | 0.00 %                  | 0           | 35,510      | 0                 | 0-0%                 | 35,510              | 131,948             | (96,437)      | end of 15 |
| 30,068                                | end of 16      | 75             | 1,637,155  | 0         | 761,856   | 0              | 2,399,010         | 0                       | 0.00 %                  | 0           | 36,221      | 0                 | 0-0%                 | 36,221              | 134,587             | (98,366)      | end of 16 |
| 32,146                                | end of 17      | 76             | 1,719,012  | 0         | 784,711   | 0              | 2,503,724         | 0                       | 0.00 %                  | 0           | 36,945      | 0                 | 0-0%                 | 36,945              | 137,278             | (100,333)     | end of 17 |
| 34,267                                | end of 18      | 77             | 1,804,963  | 0         | 808,253   | 0              | 2,613,216         | 0                       | 0.00 %                  | 0           | 37,684      | 0                 | 0-0%                 | 37,684              | 140,024             | (102,340)     | end of 18 |
| 36,739                                | end of 19      | 78             | 1,895,211  | 0         | 832,500   | 0              | 2,727,711         | 0                       | 0.00 %                  | 0           | 38,438      | 0                 | 0-0%                 | 38,438              | 142,825             | (104,387)     | end of 19 |
| 39,455                                | end of 20      | 79             | 1,989,971  | 0         | 857,475   | 0              | 2,847,446         | 0                       | 0.00 %                  | 0           | 39,206      | 0                 | 0-0%                 | 39,206              | 145,681             | (106,475)     | end of 20 |
|                                       |                |                |            | 0         |           | (84,000)       |                   | (84,000)                |                         | 1,115,142   | 453,828     | 42,000            | (176,734)            | 1,350,236           | 2,429,736           | (1,079,500)   |           |

Step 25: Income Tax Column: Years 1 through 7 the amounts should automatically have been adjusted.

| Structured<br>Edit Save Cancel Add          | Income<br>Account Add                   |         | Add Inc Ta                  | g<br>x Add Targ | et Edit or A                | dd Scenario    | Display Opti      | ons                     |                         |                       |                       |                       |                        |                     |                       |                      |           |
|---------------------------------------------|-----------------------------------------|---------|-----------------------------|-----------------|-----------------------------|----------------|-------------------|-------------------------|-------------------------|-----------------------|-----------------------|-----------------------|------------------------|---------------------|-----------------------|----------------------|-----------|
| Advanced Tax P                              | lanning: Using ti                       | ne Othe | r Schedule 1 I              | ncome           |                             | ~              |                   |                         |                         |                       |                       |                       |                        |                     |                       |                      |           |
|                                             |                                         | 1       |                             | Acco            | unts                        | × <sup>K</sup> |                   |                         |                         |                       |                       |                       |                        |                     |                       |                      |           |
|                                             | Planning 20 yea<br>Horizon              | ars ~   | NQ A                        | ccount          | 4                           | 01(k)          |                   |                         |                         |                       | Incomes               | ٦                     |                        |                     |                       |                      |           |
| Total required<br>View Beneficial RMD       | Year                                    | Jane    | Account                     | Income          | Account                     | Income         | Accounts<br>Total | Planned<br>Distribution | Percent<br>Distribution | Wages                 | SS                    | Employer<br>Match     | Approx<br>Income Tax   | After Tax<br>Income | After Tax<br>Target   | Income<br>Gap        | Year      |
| REGULAR RMD<br>accross all accounts<br>Jane | net return<br>initial amount<br>bonus % | 60      | 5.00 %<br>750,000<br>0.00 % |                 | 3.00 %<br>400,000<br>0.00 % | Jane IRA       | 1,150,000<br>0    | Subtotal<br>of account  |                         | Manage<br>Infl Factor | Manage<br>Infl Factor | Manage<br>Infl Factor | Manage<br>Eff Tax Rate |                     | Manage<br>Infl Factor | from total income to |           |
| total RMD                                   | w/bonus                                 |         | 750,000                     | Manage          | 400,000                     | Manage         | 1,150,000         | incomes                 |                         | 2.00 %                | 2.00 %                | 0.00 %                |                        |                     | 2.00 %                | target               |           |
| 0                                           | end of 1                                | 60      | 787,500                     | 0               | 424,000                     | (12,000)       | 1,211,500         | (12,000)                | -1.04 %                 | 150,000               | 0                     | 6,000                 | (23,807)-17%           | 120,193             | 100,000               | 20,193               | end of 1  |
| 0                                           | end of 2                                | 61      | 826,875                     | 0               | 448,/20                     | (12,000)       | 1,275,595         | (12,000)                | -0.99 %                 | 153,000               | 0                     | 6,000                 | (24,319)-17%           | 122,681             | 102,000               | 20,681               | end of 2  |
| 0                                           | end of 3                                | 62      | 808,219                     | 0               | 4/4,182                     | (12,000)       | 1,342,400         | (12,000)                | -0.94 %                 | 156,060               | 0                     | 6,000                 | (24,842)-17%           | 125,218             | 104,040               | 21,178               | end of 3  |
| 0                                           | end of 5                                | 64      | 957 211                     | 0               | 527 419                     | (12,000)       | 1,412,030         | (12,000)                | -0.85 %                 | 162 365               | , o                   | 6,000                 | (25,919)-17%           | 127,800             | 108,721               | 21,005               | end of 5  |
| 0                                           | end of 6                                | 65      | 1 005 071                   | 0               | 555 242                     | (12,000)       | 1,404,000         | (12,000)                | -0.81 %                 | 165,612               | 0                     | 6,000                 | (25,957)-16%           | 133,655             | 110,240               | 23.247               | end of 6  |
| ő                                           | end of 7                                | 66      | 1.055.325                   | 0               | 583,899                     | (12,000)       | 1.639.224         | (12,000)                | -0.77 %                 | 168,924               | 0                     | 6.000                 | (26,515)-16%           | 136,409             | 112,616               | 23,793               | end of 7  |
| 0                                           | end of 8                                | 67      | 1,108,091                   | 0               | 601,416                     | 0              | 1,709,507         | 0                       | 0.00 %                  | 0                     | 30,914                | 0                     | 0-0%                   | 30,914              | 114.869               | (83,955)             | end of 8  |
| 0                                           | end of 9                                | 68      | 1,163,496                   | 0               | 619,458                     | 0              | 1,782,954         | 0                       | 0.00 %                  | 0                     | 31,532                | 0                     | 0-0%                   | 31,532              | 117,166               | (85,634)             | end of 9  |
| 0                                           | end of 10                               | 69      | 1,221,670                   | 0               | 638,042                     | 0              | 1,859,712         | 0                       | 0.00 %                  | 0                     | 32,163                | 0                     | 0-0%                   | 32,163              | 119,509               | (87,346)             | end of 10 |
| 0                                           | end of 11                               | 70      | 1,282,754                   | 0               | 657,183                     | 0              | 1,939,937         | 0                       | 0.00 %                  | 0                     | 32,806                | 0                     | 0-0%                   | 32,806              | 121,899               | (89,093)             | end of 11 |
| 0                                           | end of 12                               | 71      | 1,346,892                   | 0               | 676,899                     | 0              | 2,023,790         | 0                       | 0.00 %                  | 0                     | 33,462                | 0                     | 0-0%                   | 33,462              | 124,337               | (90,875)             | end of 12 |
| 0                                           | end of 13                               | 72      | 1,414,236                   | 0               | 697,206                     | 0              | 2,111,442         | 0                       | 0.00 %                  | 0                     | 34,132                | 0                     | 0-0%                   | 34,132              | 126,824               | (92,693)             | end of 13 |
| 0                                           | end of 14                               | 73      | 1,484,948                   | 0               | 718,122                     | 0              | 2,203,070         | 0                       | 0.00 %                  | 0                     | 34,814                | 0                     | 0-0%                   | 34,814              | 129,361               | (94,546)             | end of 14 |
| 0                                           | end of 15                               | 74      | 1,559,195                   | 0               | 739,666                     | 0              | 2,298,861         | 0                       | 0.00 %                  | 0                     | 35,510                | 0                     | 0-0%                   | 35,510              | 131,948               | (96,437)             | end of 15 |
| 30,068                                      | end of 16                               | 75      | 1,637,155                   | 0               | 761,856                     | 0              | 2,399,010         | 0                       | 0.00 %                  | 0                     | 36,221                | 0                     | 0-0%                   | 36,221              | 134,587               | (98,366)             | end of 16 |
| 32,146                                      | end of 17                               | 76      | 1,719,012                   | 0               | 784,711                     | 0              | 2,503,724         | 0                       | 0.00 %                  | 0                     | 36,945                | 0                     | 0-0%                   | 36,945              | 137,278               | (100,333)            | end of 17 |
| 34,267                                      | end of 18                               | 77      | 1,804,963                   | 0               | 808,253                     | 0              | 2,613,216         | 0                       | 0.00 %                  | 0                     | 37,684                | 0                     | 0-0%                   | 37,684              | 140,024               | (102,340)            | end of 18 |
| 36,739                                      | end of 19                               | 78      | 1,895,211                   | 0               | 832,500                     | 0              | 2,727,711         | 0                       | 0.00 %                  | 0                     | 38,438                | 0                     | 0-0%                   | 38,438              | 142,825               | (104,387)            | end of 19 |
| 39,455                                      | end of 20                               | 79      | 1,989,971                   | 0               | 857,475                     | 0              | 2,847,446         | 0                       | 0.00 %                  | 0                     | 39,206                | 0                     | 0-0%                   | 39,206              | 145,681               | (106,475)            | end of 20 |
|                                             |                                         |         |                             | 0               |                             | (84,000)       |                   | (84,000)                |                         | 1,115,142             | 453,828               | 42,000                | (176,734)              | 1,350,236           | 2,429,736             | (1,079,500)          | 2         |

To understand the calculation process, follow the steps below. You will create a scenario in the Cash Flow and Tax Advisor page that has all of the details SIPS uses to calculate taxes for that year..

Step 26: Manage: Click on the green Manage button within the Income Tax column.

|                                                 | <u> </u>                                                                                                    |            | _             | <u> </u> | _         | <u> </u> | _                 | _                       | _                       | _             | _           | _                 |                      | _                   |                     | _             | _         |
|-------------------------------------------------|----------------------------------------------------------------------------------------------------|------------|---------------|----------|-----------|----------|-------------------|-------------------------|-------------------------|---------------|-------------|-------------------|----------------------|---------------------|---------------------|---------------|-----------|
| Structured<br>Edit Save Cancel Adv              | Structured Income Planning<br>and Save Cancel Add Account Add Income Add Inc Tax Add Target Edit or Add Scenario Display Options |            |               |          |           |          |                   |                         |                         |               |             |                   |                      |                     |                     |               |           |
| Compario La La La La La La La La La La La La La | enario Advanced Tax Planning: Using the Other Schedule 1 Income 🗸                                                                |            |               |          |           |          |                   |                         |                         |               |             |                   |                      |                     |                     |               |           |
| Advanced Tax P                                  | lanning: Using tr                                                                                                    | he Other   | Schedule 1 Ir | ncome    |           | - Y      |                   |                         |                         |               |             |                   |                      |                     |                     |               |           |
|                                                 |                                                                                                    |            |               |          |           |          |                   |                         |                         |               |             |                   |                      |                     |                     |               |           |
|                                                 | Accounts x <sup>d</sup>                                                                                                    |            |               |          |           |          |                   |                         |                         |               |             |                   |                      |                     |                     |               |           |
|                                                 | Planning 20 yes<br>Horizon                                                                                                    | ars 🗸      | NQ A          | Account  | 4         | 01(k)    |                   |                         |                         |               | Incomes     | 74                |                      |                     |                     |               |           |
| Total required<br>View Beneficial RMD           | Year                                                                                                    | Jane       | Account       | Income   | Account   | Income   | Accounts<br>Total | Planned<br>Distribution | Percent<br>Distribution | Wages         | SS          | Employer<br>Match | Approx<br>Income Tax | After Tax<br>Income | After Tax<br>Target | Income<br>Gap | Year      |
| REGULAR RMD                                     | net return                                                                                                    | 60         | 5.00 %        |          | 3.00 %    | Jane IRA |                   |                         |                         |               |             |                   |                      |                     |                     |               |           |
| accross all accounts                            | initial amount /                                                                                                    | ( <b>1</b> | 750,000       |          | 400,000   |          | 1,150,000         | Subtotal                | ( )                     | Manage        | Manage      | Manage            | Manage               |                     |                     |               |           |
| Jane                                            | bonus %                                                                                                    | 1 - V      | 0.00 %        |          | 0.00 %    |          | 0                 | of account /            | 4 7                     | Infl Factor I | Infl Factor | Infl Factor F     | ЕП Тах нате          |                     | Infl Factor         | income to     |           |
| total RMD                                       | w/bonus                                                                                                    |            | 750,000       | Manage   | 400,000 / | Manage   | 1,150,000         | incomes /               | 1 1010                  | 2.00 %        | 2.00 %      | 0.00 %            | 100000               |                     | 2.00 %              | target        |           |
| 0                                               | end of 1                                                                                                    | 60         | 787,500       | 0        | 424,000 1 | (12,000) | 1,211,500         | (12,000)                | -1.04 %]                | 150,000       | 0           | 6,000             | (23,807)-17%         | 120,193             | 100,000             | 20,193        | end of 1  |
| 0                                               | end of 2                                                                                                    | 01         | 826,875       |          | 448,/201  | (12,000) | 1,2/5,595         | (12,000)                | -0.99 %]                | 153,0001      |             | 6,000             | (24,319)-17%         | 122,681             | 102,000             | 20,681        | end of 2  |
| 0                                               | end of 3                                                                                                    | 62         | 868,219       |          | 4/4,1821  | (12,000) | 1,342,400         | (12,000)                | -0.94 %                 | 156,060 1     |             | 6,000             | (24,842)-17%         | 125,218             | 104,040             | 21,178        | end of 3  |
| 0                                               | end of 4                                                                                                    | 03         | 911,629       |          | 500,4071  | (12,000) | 1,412,030         | (12,000)                | -0.89 %]                | 159,181       |             | 6,000             | (25,3/5)-1/%         | 127,800             | 106,121             | 21,685        | end of 4  |
|                                                 | end of 5                                                                                                    | 64         | 957,211       |          | 527,4191  | (12,000) | 1,484,630         | (12,000)                | -0.85 701               | 162,365       |             | 6,000             | (25,919)-17%         | 130,446             | 108,243             | 22,203        | end of 5  |
| 0                                               | end of 6                                                                                                    | 05         | 1,005,071     | 0        | 555,2421  | (12,000) | 1,560,313         | (12,000)                | -0.81 %1                | 165,6121      |             | 6,000             | (25,957)-16%         | 133,655             | 110,408             | 23,247        | end of 6  |
|                                                 | end of /                                                                                                    | 67         | 1,055,325     | -        | 583,8991  | (12,000) | 1,639,224         | (12,000)                | -0.77 %]                | 168,924       | 20014       | 6,000             | (26,515)-16%         | 136,409             | 112,610             | (02.055)      | end of /  |
|                                                 | end of 8                                                                                                    | 6/         | 1,108,091     | (        | 610 459   | 1        | 1,709,507         | 1                       | 0.00 %                  | 1 0           | 30,914      |                   | 0-0%                 | 30,914              | 114,869             | (83,955)      | end of 8  |
|                                                 | end of 9                                                                                                    | 60         | 1,103,490     | -        | 619,450 1 | 1        | 1,782,954         | 1                       | 0.00 %                  | 1 0           | 31,532      |                   | 0-0%                 | 31,552              | 110,500             | (85,034)      | end of 9  |
|                                                 | end of 10                                                                                                    | 70         | 1,221,070     |          | 036,042   | 4        | 1,859,712         |                         | 0.00 %                  |               | 32,105      |                   | 0.0%                 | 32,103              | 101,009             | (87,340)      | end of 10 |
| 0                                               | end of 12                                                                                                    | 70         | 1,282,754     | (        | 676 900   | 1        | 1,939,937         | 1                       | 0.00 %                  | 1 0           | 32,800      | 0                 | 0-0%                 | 32,800              | 121,899             | (89,093)      | end of 11 |
| 0                                               | end of 12                                                                                                    | 1 72       | 1,340,092     |          | 670,095   | 1        | 2,023,790         | 1                       | 0.00 %                  | 1 0           | 33,402      | 0                 | 0-0%                 | 33,402              | 124,007             | (90,673)      | end of 12 |
| 0                                               | end of 14                                                                                                    | 1 73       | 1,414,230     |          | 718 122   | 1        | 2,111,442         | 1                       | 0.00 %                  | 1 0           | 34,132      | 0                 | 0-0%                 | 34,132              | 120,024             | (92,093)      | end of 13 |
|                                                 | end of 14                                                                                                    | 1 74       | 1,484,546     |          | 739.666   | 1        | 2,203,070         | 1                       | 0.00 %                  | 1 0           | 35,510      | 0                 | 0.0%                 | 25 510              | 121,048             | (94,040)      | end of 14 |
| 20.069                                          | end of 16                                                                                                    | 74         | 1,009,190     |          | 751 856   | 1 0      | 2,290,001         |                         | 0.00 %                  |               | 36,010      |                   | 0.0%                 | 36,010              | 104 597             | (90,457)      | end of 16 |
| 30,000                                          | end of 17                                                                                                    | 76         | 1,037,100     |          | 794 711   | 1        | 2,399,010         | 1                       | 0.00 %                  | 1 0           | 36,221      | 0                 | 0-0%                 | 36,221              | 134,307             | (98,300)      | end of 10 |
| 34.267                                          | end of 18                                                                                                    | 77         | 1,719,012     |          | 808 253   | 1 0      | 2,003,724         | 1 0                     | 0.00 %                  | 1 0           | 37,684      | 0                 | 0.0%                 | 37,684              | 140.024             | (102,340)     | end of 18 |
| 34,207                                          | end of 19                                                                                                    | 1 78       | 1,004,503     |          | 832 500   | 1 0      | 2,013,210         | 1 0                     | 0.00 %                  | 1 0           | 38,438      | 0                 | 0.0%                 | 28 438              | 140,024             | (102,340)     | end of 19 |
| 39,455                                          | end of 20                                                                                                    | 70         | 1 989 971     | 1        | 857.475   | 1 0      | 2,847,446         | 1 0                     | 0.00 %                  | 1 0           | 39,206      | 0                 | 0-0%                 | 39,206              | 145,681             | (106,475)     | end of 20 |
| 09,400                                          | end of 20                                                                                                    | 13.6       | 1,203,37 1    |          | 007,470   | (84.000) | 2,047,440         | (84,000)                | 0.00 10                 | 1115142       | 453,828     | 42.000            | (176,734)            | 1 350 236           | 2 429 736           | (1079,500)    | end of 20 |
|                                                 |                                                                                                    |            |               | · · ·    |           | (04,000) |                   | (04,000)                |                         | 1,110,144     | 400,010     | 42,000            | (110,104)            | 1,000,200           | 2,423,100           | (1,075,000)   |           |

Step 27: Dropdown Arrow: Click on the dropdown arrow and select 2025 (year 1).

| Manage Tax                   |                                                                 |         |                  |                  |             |            |              |             |              |     |
|------------------------------|-----------------------------------------------------------------|---------|------------------|------------------|-------------|------------|--------------|-------------|--------------|-----|
| Save Cancel Use Basic Tax    | Planning Use Advanced Tax Planning                              |         |                  |                  |             |            |              |             |              |     |
| _                            | Enter Additional Tax Details Not Modeled Elsewhere In This Plan |         |                  |                  |             |            |              |             |              |     |
| Tax name                     | Approx Income Tax                                               | Vear (  | Can Gains not in | Other Schedule 1 | Income      | Schedule A | OBI Override | Tax Credits | Annrox State |     |
| Pre 2018 tax rate            | 16.8 %                                                          | . cur i | Accounts         | Income           | Adjustments | Override   |              |             | Tax %        |     |
|                              |                                                                 | 1       | Koll Down        | 6.000            | Roll Down   | Koll Down  | Roll Down    | Roll Down   | Roll Down    | %   |
| Tax description              |                                                                 | 2       |                  | 6,000            |             |            |              |             |              | %   |
| x                            |                                                                 | 3       |                  | 6,000            |             |            |              |             |              | %   |
| Filing Option                | Jane 🗸                                                          | 4       |                  | 6,000            |             |            |              |             |              | %   |
|                              |                                                                 | 5       |                  | 6,000            |             |            |              |             |              | %   |
|                              |                                                                 | 6       | 1                | 6,000            |             |            |              |             |              | %   |
|                              |                                                                 | 7       |                  | 6,000            |             |            |              |             |              | %   |
|                              |                                                                 | 8       |                  |                  |             |            |              |             |              | %   |
|                              |                                                                 | 9       | 1                |                  |             |            |              |             |              | %   |
|                              |                                                                 | 10      |                  |                  |             |            |              |             |              | %   |
|                              |                                                                 | 11      |                  |                  |             |            |              |             |              | %   |
|                              |                                                                 | 12      |                  |                  |             |            |              |             |              | 8   |
|                              |                                                                 | 13      |                  |                  |             |            |              |             |              | %   |
|                              |                                                                 | 14      |                  |                  |             |            |              |             |              | %   |
|                              |                                                                 | 15      |                  |                  |             |            |              |             |              | %   |
|                              |                                                                 | 16      |                  |                  |             |            |              |             |              | %   |
|                              |                                                                 | 17      |                  |                  |             |            |              |             |              | %   |
|                              |                                                                 | 18      |                  |                  |             |            |              |             |              | %   |
|                              |                                                                 | 19      |                  |                  |             |            |              |             |              | %   |
|                              |                                                                 | 20      |                  |                  |             |            |              |             |              | %   |
|                              |                                                                 | 21      |                  |                  |             |            |              |             |              | %   |
| Create Tax Scenario for Year | × N                                                             | 22      |                  |                  |             |            |              |             |              | * • |
|                              |                                                                 | 4       |                  |                  |             |            |              |             |              | •   |

# Step 28: Create Tax Scenario for Year: Click on the green Create Tax Scenario for Year button.

| Manage Tax                   |                                    |      |                              |                            |                   |                 |                 |             |                        |    |
|------------------------------|------------------------------------|------|------------------------------|----------------------------|-------------------|-----------------|-----------------|-------------|------------------------|----|
| Save Cancel Use Basic Tax    | Planning Use Advanced Tax Planning |      |                              |                            |                   |                 |                 |             |                        |    |
|                              |                                    |      |                              |                            |                   |                 |                 |             |                        |    |
|                              |                                    |      |                              | Enter Addit                | ional Tax Details | s Not Modeled B | Elsewhere In Th | is Plan     |                        |    |
| Tax name                     | Approx Income Tax                  |      |                              |                            |                   |                 |                 | -           |                        |    |
| Pre 2018 tax rate            | 16.0 %                             | Year | Cap Gains not in<br>Accounts | Other Schedule 1<br>Income | Adjustments       | Override        | QBI Override    | Tax Credits | Approx. State<br>Tax % |    |
| The Loro tax fate            | 10.0 *                             |      | Roll Down                    | Roll Down                  | Roll Down         | Roll Down       | Roll Down       | Roll Down   | Roll Down              | 4  |
| Tax description              |                                    | 2    |                              | 6,000                      |                   |                 |                 |             |                        | %  |
|                              |                                    | 3    |                              | 6,000                      |                   |                 | -               |             |                        | %  |
| Filing Option                | Jane V                             | 4    |                              | 6,000                      |                   |                 |                 |             |                        | %  |
|                              |                                    | 5    |                              | 6,000                      |                   |                 |                 |             |                        | %  |
|                              |                                    | 6    |                              | 6,000                      |                   |                 |                 |             |                        | %  |
|                              |                                    | 7    |                              | 6,000                      |                   |                 |                 |             |                        | %  |
|                              |                                    | 8    |                              |                            |                   |                 |                 |             | -                      | %  |
|                              |                                    | 10   |                              |                            |                   |                 |                 |             |                        | 70 |
|                              |                                    | 11   |                              |                            |                   |                 | -               |             |                        | %  |
|                              |                                    | 12   |                              |                            |                   |                 |                 |             |                        | 8  |
|                              |                                    | 13   |                              |                            |                   |                 |                 |             |                        | %  |
|                              |                                    | 14   |                              |                            |                   |                 |                 |             |                        | %  |
|                              |                                    | 15   |                              |                            |                   |                 |                 |             |                        | %  |
|                              |                                    | 16   |                              |                            |                   |                 |                 |             |                        | %  |
|                              |                                    | 17   |                              |                            |                   |                 |                 |             |                        | %  |
|                              |                                    | 18   |                              |                            |                   |                 |                 |             |                        | 70 |
| 1                            |                                    | 20   |                              |                            |                   |                 |                 |             |                        | 70 |
|                              |                                    | 21   |                              |                            |                   |                 |                 |             |                        | 30 |
| Create Tax Scenario for Year | 2025 (year 1) 🗸                    | 22   |                              |                            |                   |                 |                 |             | -                      | %_ |
|                              |                                    | 4    |                              |                            |                   |                 |                 |             |                        | •  |

Step 29: Cash Flow and Tax Advisor: You will automatically be taken to the Cash Flow and Tax Advisor page, where the new tax scenario will appear on the right hand side of the screen.

| Cashflow and Ta                                                              | ax.   | Adviso           | r<br>I Scenario Calcu | 614             |                                       |
|------------------------------------------------------------------------------|-------|------------------|-----------------------|-----------------|---------------------------------------|
| Tax Film                                                                     | ng    | Jane ~           | 2025 (PROV, ~         | Jane v          | 2025 (PROV, ~                         |
|                                                                              |       | 2025             | Taxes                 | 2025            | Taxes                                 |
| Income                                                                       |       | Cash Flow        | Tax Return            | Cash Flow       | Tax Return                            |
| 1 Wages                                                                      | -     |                  | 150,000               |                 | 150.000                               |
| 28 Tax Exempt Int<br>2b Taxable Interest                                     | •     |                  |                       |                 |                                       |
| 38 Outplford Dividende                                                       |       |                  |                       | -               | _                                     |
| 30 Al Dividends                                                              |       |                  |                       |                 | _                                     |
| 4 IRA Distributions                                                          |       |                  |                       |                 | (12,000)                              |
| 4 Client 2 Distributions                                                     |       |                  |                       |                 |                                       |
| 4 Other                                                                      |       |                  |                       |                 |                                       |
| 4 Pensions                                                                   |       |                  |                       | _               |                                       |
| 4 Annubes                                                                    | -     |                  |                       | -               |                                       |
| 4 Dath Commission                                                            |       |                  |                       | -               |                                       |
| 64 Client's Social Security                                                  | 0     |                  |                       |                 |                                       |
| fe Client2 Social Security                                                   |       |                  |                       |                 |                                       |
| 60 Total Social Security                                                     |       |                  |                       |                 |                                       |
| 7 Short Term Cap Gains                                                       | 0     |                  | 1                     |                 |                                       |
| 7 Long Term Cap Gains                                                        |       |                  |                       | 1               | 1                                     |
| 51 Self Employ Biz - QBI                                                     | 0     |                  |                       |                 |                                       |
| 51 Self Employ Biz - not QBI                                                 | 0     |                  |                       |                 | -                                     |
| ST Sch E (no SE Tax) - CBI                                                   |       |                  |                       |                 |                                       |
| \$1 All Other Schedule 1 Income                                              |       |                  |                       |                 | 6.000                                 |
| 8 Schedule 1 In                                                              | come  |                  | -                     |                 | 6,000                                 |
| \$1 SE Tax Deduction                                                         | 0     |                  |                       |                 |                                       |
| \$1 All Other Adjt to Income                                                 | 0     |                  | -                     |                 |                                       |
| 11 Income Total                                                              | \$0   |                  | 150,000               |                 | 144,000                               |
|                                                                              |       |                  |                       |                 |                                       |
| Expenses                                                                     | -     |                  |                       | -               |                                       |
| Droperty & State Toyes                                                       |       |                  |                       |                 |                                       |
| Mortgage Interest                                                            |       |                  |                       |                 |                                       |
| Charities                                                                    |       |                  |                       |                 |                                       |
| All other Schedule A                                                         |       |                  |                       |                 |                                       |
| Mortgage - Rent                                                              |       |                  |                       |                 | · · · · · · · · · · · · · · · · · · · |
| Home Insurance                                                               |       |                  |                       |                 |                                       |
| Utilities                                                                    |       |                  |                       | -               |                                       |
| Phone - Cable                                                                | - 10  |                  |                       | -               |                                       |
| Mare - Landscaping                                                           |       |                  |                       |                 |                                       |
| Car Insurance                                                                |       |                  |                       |                 |                                       |
| Car gas and maintenance                                                      |       |                  |                       |                 | -                                     |
| Boat - RV                                                                    |       |                  |                       | -               |                                       |
| Life Insurance                                                               |       |                  |                       |                 |                                       |
| Food and Grocery                                                             |       |                  |                       | -               |                                       |
| Clothes - Home goods                                                         | -     |                  |                       | -               |                                       |
| Entertainment - Meals                                                        | - 11  |                  |                       | -               | -                                     |
| Credit Cards                                                                 |       |                  |                       |                 |                                       |
| Savings                                                                      |       |                  |                       |                 |                                       |
| Other Expenses                                                               |       |                  |                       |                 |                                       |
| Income Taxes                                                                 |       |                  |                       |                 | -                                     |
| Expenses To                                                                  | cal S |                  |                       |                 |                                       |
| Income Terror                                                                |       |                  |                       |                 |                                       |
| Standard Deduction                                                           | -     | overrides        | 15 000                | overrides       | 15,000                                |
| 12 Largest Ded - Schd A or Std                                               | -     |                  | 15,000                |                 | 15,000                                |
| 13 Qual Biz Income Deduction                                                 | 0     |                  |                       |                 |                                       |
| Cap Gains and Qual Dividnds                                                  |       |                  |                       |                 |                                       |
| 15 TAXABLE INCOME                                                            | 0     |                  | 135,000               |                 | 129,000                               |
| 19 Enter Tax Credits                                                         |       |                  |                       |                 | 200.00                                |
| 23 Self Employment Taxes                                                     | 0     |                  |                       |                 |                                       |
| 24 Annual and Ton Cale                                                       |       | 24 % Tax Bracket | 16.8 % EP Tax Pate    | 24% Tax Bracket | 16.5 % DH Tax Rate                    |
| Approximate Tax Calc                                                         | 0     |                  | 25,247                |                 | 23,807                                |
| Discretionary Incor                                                          | ne S  | (25.247)         | -                     | (23,807)        |                                       |
| unsure unnary moor                                                           |       | (es,e4/)         |                       | (40,007)        |                                       |
| Used on "Print 1040" Form                                                    | Only  | r                |                       |                 |                                       |
| 25d Tax Payments Withheld                                                    |       |                  |                       | 3               |                                       |
| 32 All other tax credits                                                     |       |                  |                       |                 |                                       |
|                                                                              |       |                  |                       |                 |                                       |
| 32 Estimated Tax Payments                                                    |       |                  |                       |                 |                                       |
| 32 Estimated Tax Payments<br>33 Total Payments<br>34 Refund                  |       |                  |                       |                 |                                       |
| az Estimated Tax Payments     Total Payments     A Refund     Amount you own |       |                  | 25.247                |                 | 23,007                                |

Step 30: Click on the green condense button underneath the Cashflow and Tax advisor Heading to condense the displayed data.

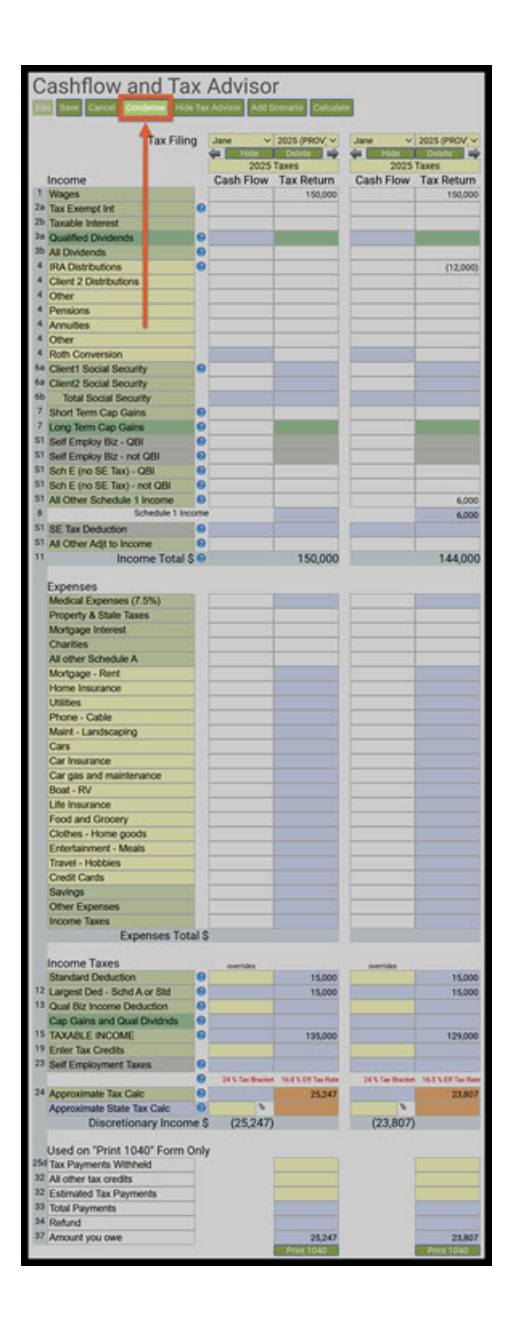

Step 31: IRA Distributions: The total monetary amount from both employer and employee contributions modeled in the income plan should automatically appear in the tax return column.

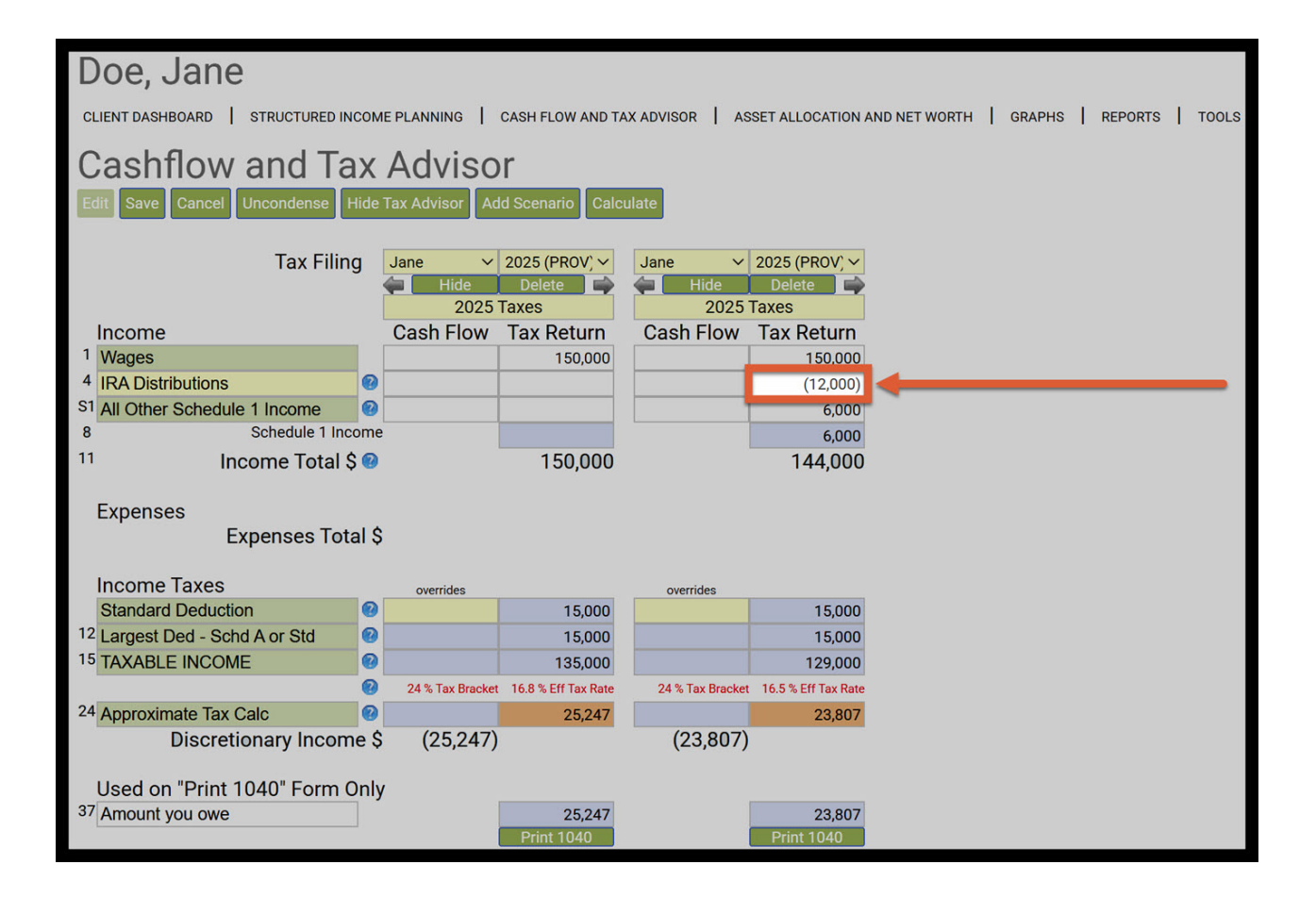

Step 32: All Other Schedule 1 Income: The employer monetary amount that was entered in the Advanced Tax Adjustment Screen should automatically be displayed in the tax return column.

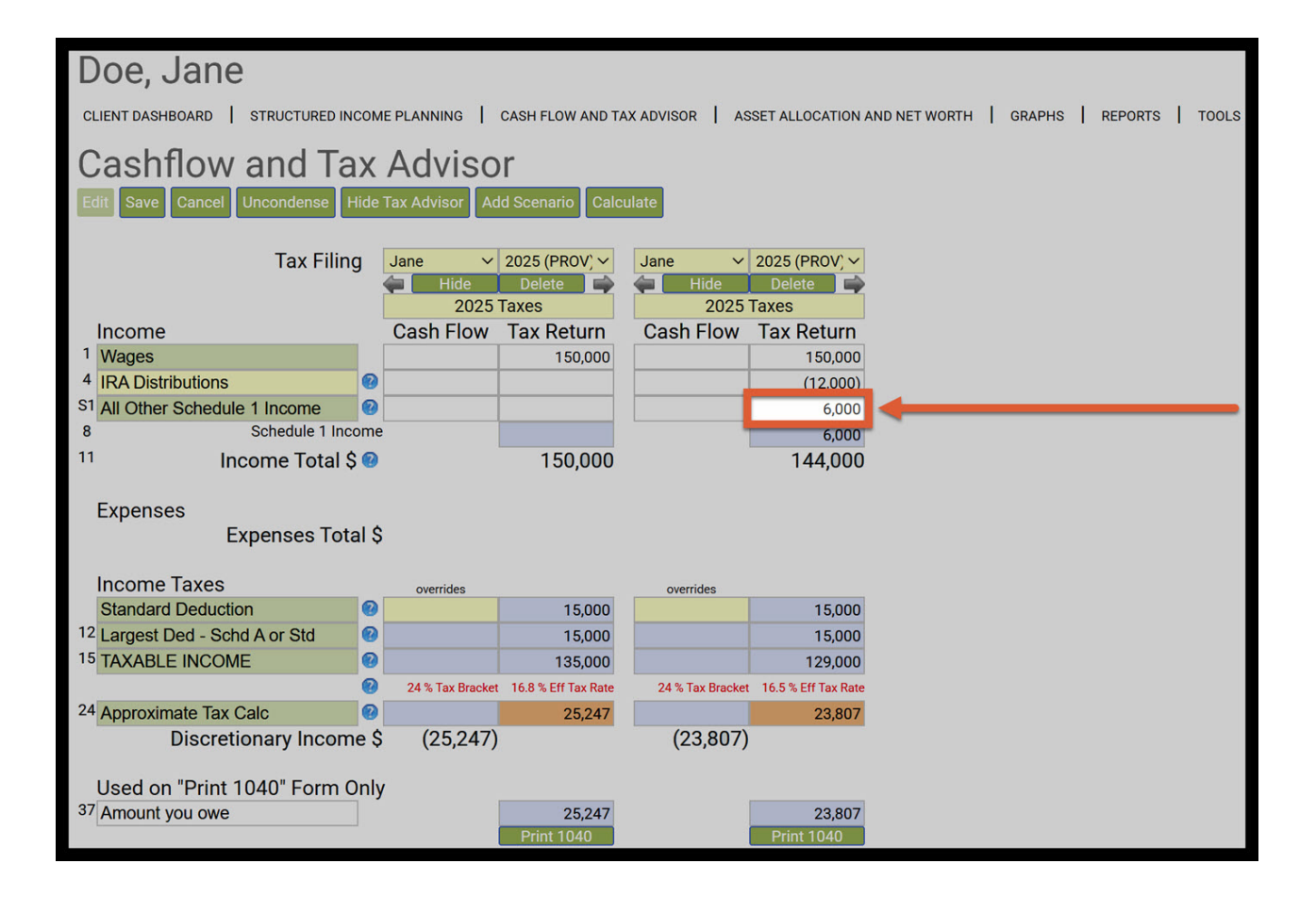

Step 33: Effective Tax Rate: Note the effective tax rate. This rate will be automatically reflected in Year 1 of the structured income plan. The effective tax rate rounded for display purposes.

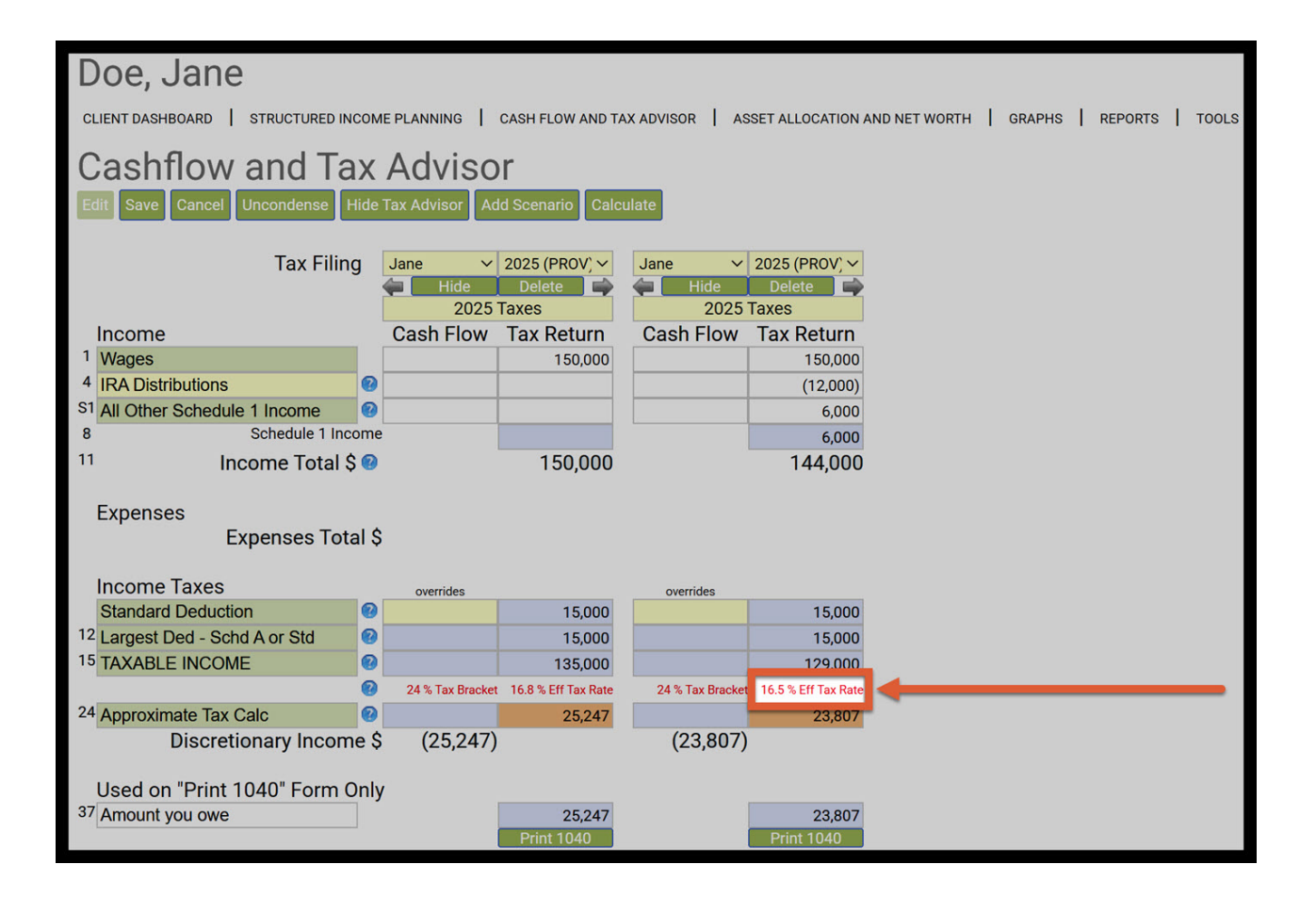

Step 34: Approximate Tax Calc: Note the Tax Return calculation. The dollar amount will identical to the one on the Structured Income Planning page.

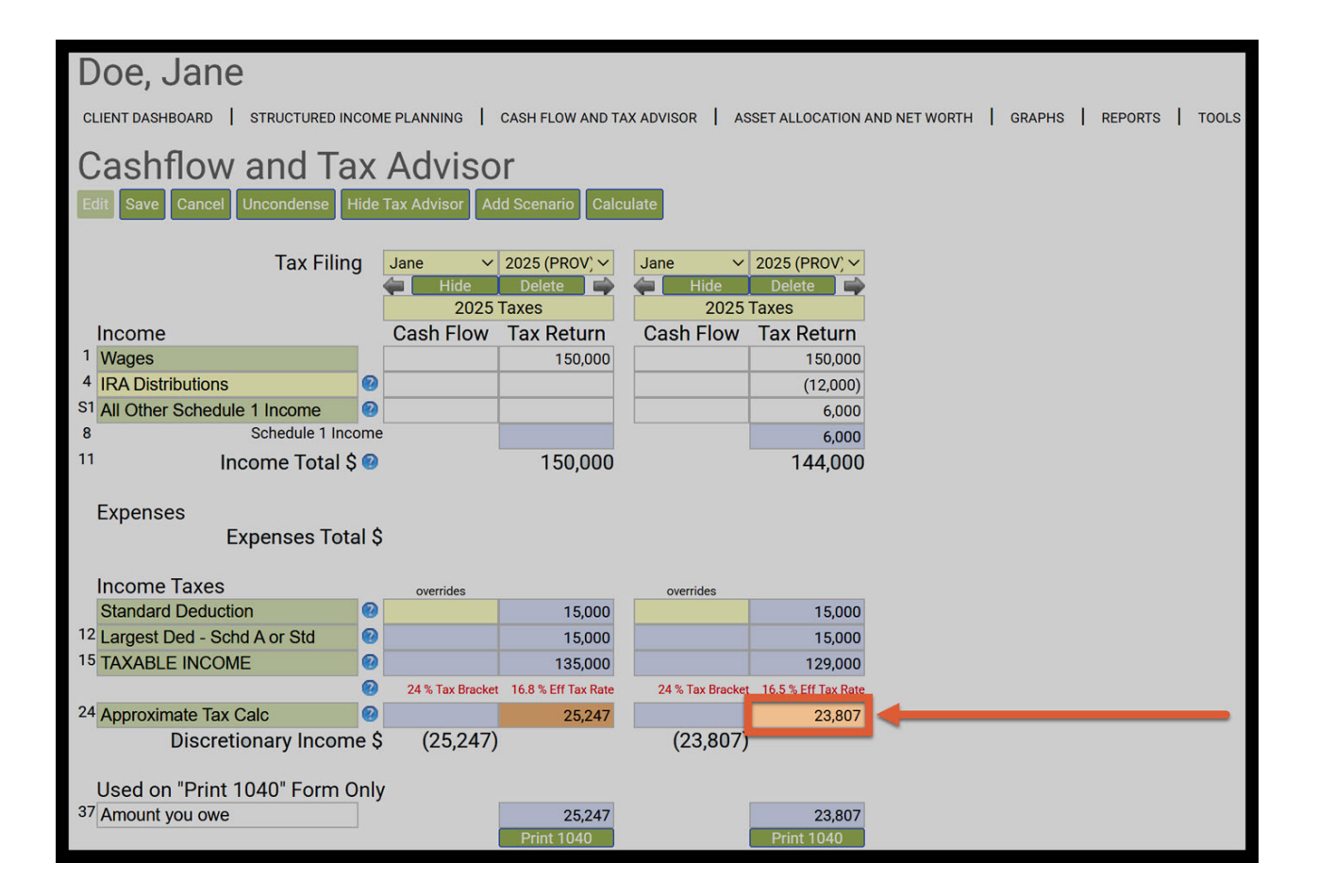

Step 35: Save: Click on the green Save button underneath the Cash Flow and Tax Advisor heading.

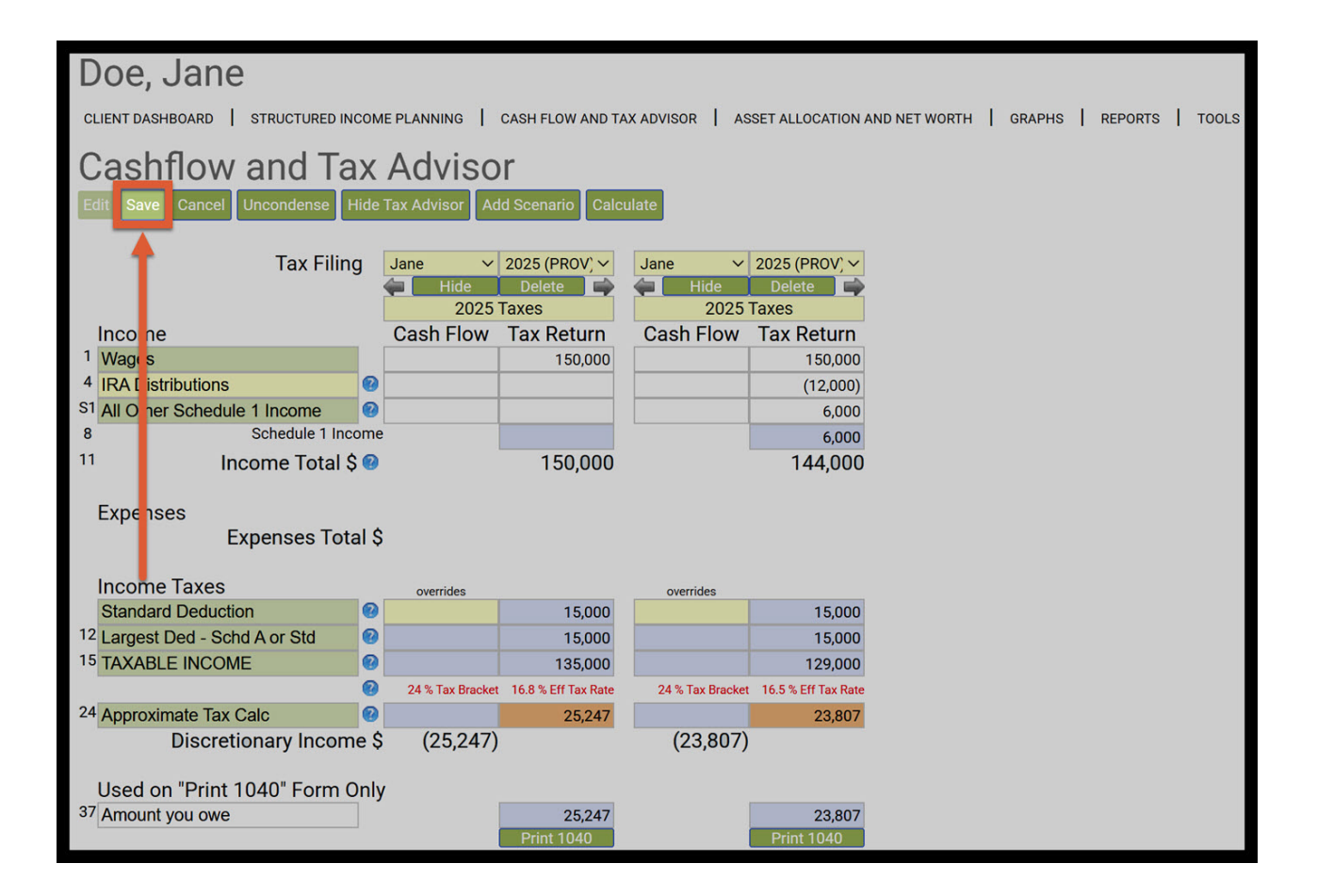

Step 36: Structured Income Planning: Click on the Structured Income Planning heading underneath the Clients name.

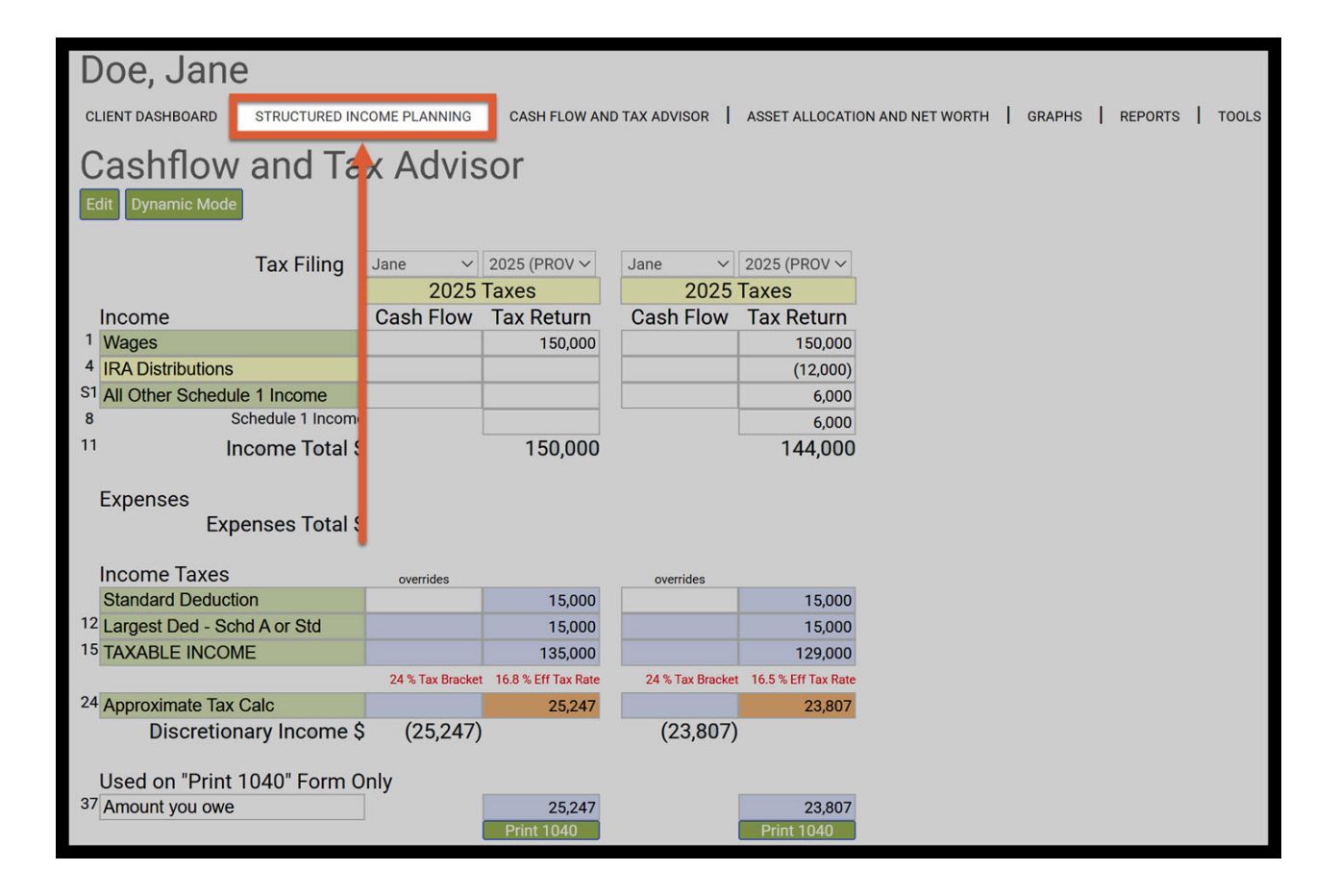

Step 37: Structured Inome Planning Page: You will automatically be taken back to the Structured Income Planning Page. The effective and approximate tax rates should automatically be changed to the amounts that were configured on the Cash Flow and Tax Advisor page.

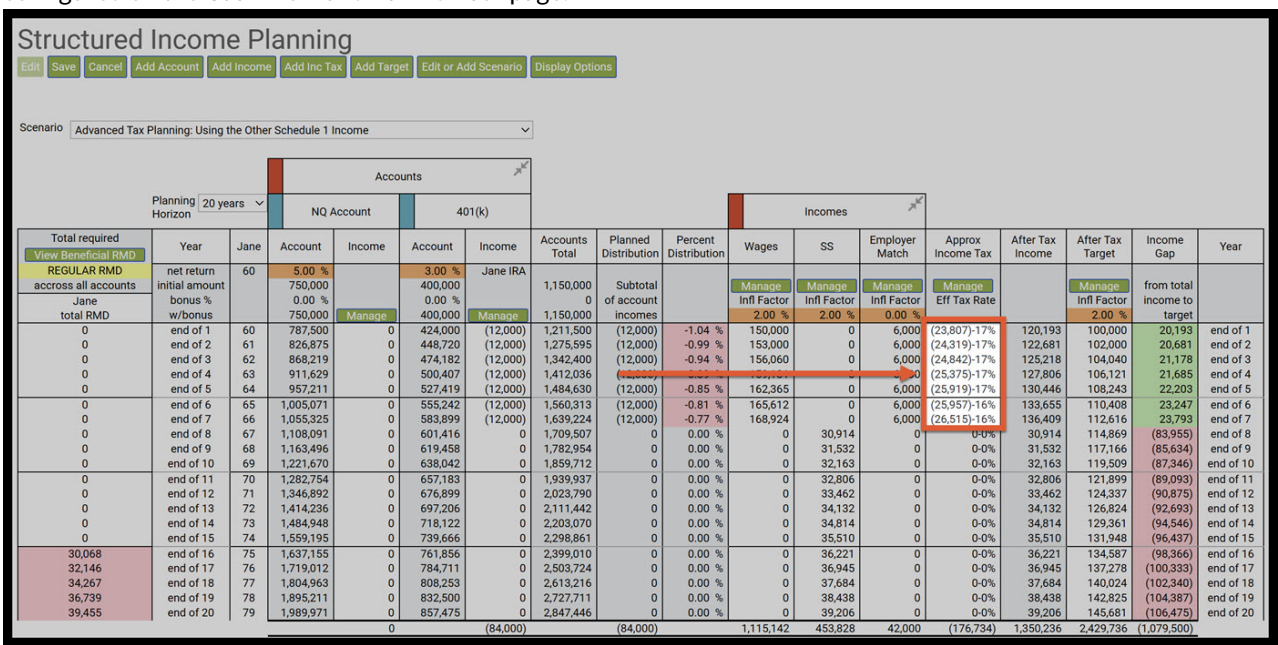

If you feel you need more support or would like to set up demo time with one of our representatives, please contact us at: +1-888-449-6917 or support@planscout.com.